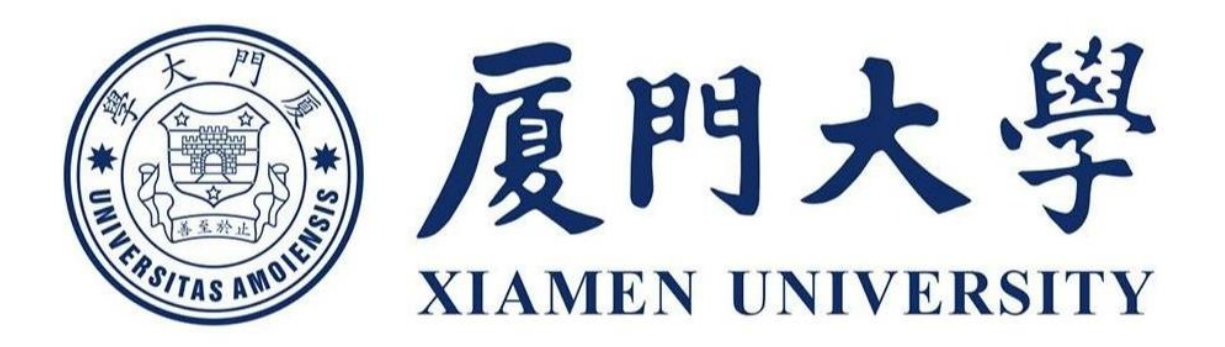

# 贵重仪器设备论证系统

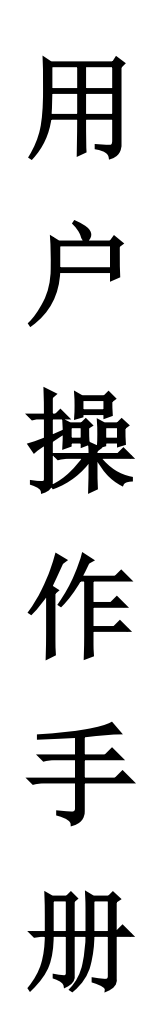

1

| 1. 论证登录填报       | 3  |
|-----------------|----|
| 1.1. 登录系统       | 3  |
| 1.2. 论证申请填报     | 3  |
| 2. 论证审核流程       | 12 |
| 2.1.业务流程        | 12 |
| 2.2. 审核节点       | 13 |
| 2.2.1. 学院论证秘书审核 | 13 |
| 2.2.2.单位专家组长审核  | 14 |
| 2.2.3.普通节点审核    | 15 |
| 3. 组织设备论证       | 16 |
| 3.1. 抽取专家       | 16 |
| 3.1.1.未抽取过专家    | 16 |
| 3.1.2. 己抽取过专家   | 22 |
| 3.2. 校端专家抽取完成   | 26 |
| 4. 论证结果管理       | 26 |
| 5. 发起采购申请       | 29 |
| 6. 论证查询管理       |    |
| 6.1. 个人查询       |    |
| 6.2.主管查询        | 31 |

# 目录

# 1. 论证登录填报

# 1.1. 登录系统

通过厦门大学统一信息门户登录,进入 OA 系统工作平台,找到贵仪论证系统,点击进入论证系统。

|                                                                                                    | <b>反門大學</b><br>Klamen University<br>Iffi 騙       | Q 此人 例如日,新会议 | 1738-07 <sup>-6</sup> - 35582  |                  | <u>日か0010000000000000000000000000000000000</u>                       |
|----------------------------------------------------------------------------------------------------|--------------------------------------------------|--------------|--------------------------------|------------------|----------------------------------------------------------------------|
|                                                                                                    | REGALIE<br>RECLER RECLER RECORDER                | ASTRAC       |                                |                  |                                                                      |
|                                                                                                    |                                                  |              |                                | ○面中請 学生再校3       | <b>医</b> (1)<br>医(4)                                                 |
| 厦门大学论试<br>《 我的论证项目                                                                                                    | //mapikar/s<br><b>孫統 I+ 余</b><br>☆首页 C           |              | <u>ح</u> ه <del>و</del>        | <b>刘</b> 业务 🔍 政信 | <ul> <li>⑦ 格助</li> <li>(2) 執筆學 無計比較 。</li> <li>(2) 素能与認識方</li> </ul> |
| 相关系统入口<br>资产结-采购员联系力式:<br>计项键: 2101074<br>实力结-环锁器:<br>2186100<br>石量:                                                              | 3829640                                          | 智无内容         |                                | 更多>>>   第<br>(快速 | 第用功能<br>≇局航                                                          |
| 四年留設法派中総札、何<br>総合・失敗方:2182778<br>実法检查体心(3時所置)心征<br>等法: 死品・研選中电<br>活:2104977<br>叫等機能地话:<br>4001010335-2<br>资产需要电话:<br>4001010335-3 | \$46\$##\$3#7*<br>● \$46\$##2#2#<br>0<br>  第20问题 | ¥ 0          | <b>资产公共宣询</b><br>例組入団产EBR、風地型母 | Q   #            | 新动ぶ 更多>><br>在线<br>客殿                                                 |

# 1.2. 论证申请填报

登录系统之后,点击【我的论证项目】,进入项目列表,点击【发起论证申请】;

| <pre>NUCCESS CONTRACTS CONTRACTS CON</pre>                                                                                                    | 🥘 厦门大学论证                                      | ·系统 I+               | Â              |                         |          |              | ☑ 待办    | <b>4</b> 业务           | 🌯 微信   | <b>⑦</b> 帮助 |            | <b>3(账号11)操作中 →</b><br>"教融合研究院 |
|----------------------------------------------------------------------------------------------------|-----------------------------------------------|----------------------|----------------|-------------------------|----------|--------------|---------|-----------------------|--------|-------------|------------|--------------------------------|
| Image: State of the state in the image: State in the image: State in the im                                                                                                    | ✓ 我的论证项目                                      | ☆首页                  | C 我的论证项目 C ×   |                         |          |              |         |                       |        |             |            |                                |
| BINGRAD         BINGRAD         BINGRAD <td< td=""><td>相关系统入口</td><td>◆ 个人业务 → 找<br/>发起论证申请</td><td></td><td></td><td></td><td></td><td></td><td></td><td></td><td></td><td></td><td>.,</td></td<>                                                                                                    | 相关系统入口                                        | ◆ 个人业务 → 找<br>发起论证申请 |                |                         |          |              |         |                       |        |             |            | .,                             |
| <pre>www.www.www.www.www.www.www.www.www.ww</pre>                                                                                                    | 资产处采购员联系方式:                                   | 申请项目(0)              | <b>草稿</b> 箱(0) |                         |          |              |         |                       |        |             |            |                                |
| is we we we we we we we we we we we we we                                                                                                    | 弁熠堃: 2181874<br>未水林+郑赠杉:<br>2186100           | 审核状态 全部              | 申请审核 组织论证      | 论证中 论证通过                | 论证未通过  E | 终止           |         |                       | 追踪     | 泻、项目名称      | 3、论证设备名称、专 | 家名称 Q                          |
| ************************************                                                                                                    | 石慧+谭欣晨: 2181800<br>张艳婷+许旭强:                   | 共0项、预算总额0            | 沅              |                         |          |              |         |                       |        |             |            | 刷新                             |
| BUILDENSIDE       BUILDENSIDE       BUILDENSIDE <td>2181873<br/>主銀伟: 2181811<br/>林洁: 2181872</td> <td>追踪号 ⑦</td> <td>项目名称</td> <td></td> <td>↓ 提交时间</td> <td>*</td> <td>預算 🕴 经费</td> <td>き信息</td> <td>ý i</td> <td>仑证方式</td> <td>进度</td> <td>操作</td>                                                                                                    | 2181873<br>主銀伟: 2181811<br>林洁: 2181872        | 追踪号 ⑦                | 项目名称           |                         | ↓ 提交时间   | *            | 預算 🕴 经费 | き信息                   | ý i    | 仑证方式        | 进度         | 操作                             |
| WYNNERSKA         第一步:选择论证申报入口,点击【下一步】.         ● WYNELLON ② WYNERSCH ③ WYNERSCH ③ WYNERSCH ③ WYNERSCH ③ WYNERSCH ③ WYNERSCH ③ WYNERSCH ③ WYNERSCH ③ WYNERSCH ③ WYNERSCH ③ WYNERSCH ③ WYNERSCH ③ WYNERSCH ③ WYNERSCH ④ WYNERSCH ④ WYNERSCH ④ WYNERSCH ④ WYNERSCH ● WYNERSCH ● WYNERSCH                                                                                                    | 资产后勤处资产审核人 何<br>烧舟+吴剑方: 2182778<br>2019年8月4天。 |                      |                |                         | H        | 回歉,没有找到相关的   | )数据。    |                       |        |             |            |                                |
| #       #       #       #       #       #       #       #       #       #       #       #       #       #       #       #       #       #       #       #       #       #       #       #       #       #       #       #       #       #       #       #       #       #       #       #       #       #       #       #       #       #       #       #       #       #       #       #       #       #       #       #       #       #       #       #       #       #       #       #       #       #       #       #       #       #       #       #       #       #       #       #       #       #       #       #       #       #       #       #       #       #       #       #       #       #       #       #       #       #       #       #       #       #       #       #       #       #       #       #       #       #       #       #       #       #       #       #       #       #       #       #       #       #       #       #       #       #       #                                                                                                          | #2998-80-613:<br>4001010335-2<br>资产客服电话:      |                      |                |                         |          |              |         |                       |        |             | «          | ( ) »                          |
| A-步:选择论证申报入口,点击【下一步】. ③ MENDEL 2 ② MENDELE 2 ③ MENDELE 2 ④ MENDELE 2 ④ MENDELE 2 ④ MENDELE 2 ④ MENDELE 2 ④ MENDELE 2 ● MENDELE 2 ● MENDELE                                                                                                    | 4001010335-3                                  |                      |                |                         |          |              |         |                       |        |             |            | <b>9</b>                       |
| 第一步:选择论证申报入口,点击【下一步】: ③ MUNICALLY ③ MUNICALLY ③ MUNICALLY ④ MUNICALLY ⑤ MULICALLY ⑤ MULICALY ● MULICALY ● MUL                                                                                                    |                                               |                      |                |                         |          |              |         |                       |        |             |            | 北省客服                           |
| <ul> <li>第一步:选择论证申报入口,点击【下一步】:</li> <li>● 2019/2012 ● 2019/2012 ● 2019/2019 ● 2019/2019 ● 2019/2019 ● 2019/2019 ● 2019/2019 ● 2019/2019 ● 2019/2019</li></ul>                                                                                                    |                                               |                      |                |                         |          |              |         |                       |        |             |            | _                              |
| <ul> <li>第一步:选择论证申报入口,点击【下一步】:</li> <li>② MANGREAR&gt; ③ MANGREAR&gt; ④ MANGREAR&gt; ④ MANGREAR&gt; ④ MANGREAR&gt; ③ MANGREAR&gt; ④ MANGREAR</li> <li>③ MANGREAR</li> <li>③ MANGREAR</li> <li>④ MANGREAR</li> <li>● MANGREAR</li> <li>● MANGREAR<!--</th--><th></th><th></th><th></th><th></th><th></th><th></th><th></th><th></th><th></th><th></th><th></th><th></th></li></ul> |                                               |                      |                |                         |          |              |         |                       |        |             |            |                                |
| <ul> <li>● 2000 2010 ② 1000 000 ② 1000 000 ③ 1000 000 ③ 1000 ③ 1000 000 ③ 1000 000</li></ul>                                                                                                    | <b>第一步:</b>                                   | 选择论证                 | 申报入口,          | 点击【                     | 下一步】     | ;            |         |                       |        |             |            |                                |
| <ul> <li>● 289622A□&gt; ② 1493828108&gt; ③ 1499998628&gt; ④ 289828 &gt; ⑤ 140.022028</li> <li>● 289828A□&gt; ③ 149398628&gt; ④ 289828 &gt; ⑥ 140.022028</li> <li>● 289828A□&gt; ④ 149398628 &gt; ⑥ 289828 &gt; ⑥ 140.022028</li> </ul>                                                                                                    |                                               |                      |                |                         |          |              |         |                       |        |             |            |                                |
| ● 注明の記入口〉 ② 編明明目信息,点击【下一步】: ● 注明の記入口〉 ② 編明明目信息、 (小击【下一步】: ● 注明の記入口〉 ② 編明明目信息、 (小击【下一步】: ● 注明の目信息、 (小士、「・中議人 2014100074-張區 × • 中職件幅 3331-実施告知(金) *中職人 2014100074-張區 × • 中職件幅 1330255864 * • 中職人 1800255864 *                                                                                                    | 1 选择论证)                                       | 2                    | ) 填写项目信息 >     | 3 填写明                   | 明细信息 >   | 4 选择经费       | 2       | 5                     | 确认提交信题 | 5           |            |                                |
| していていたいでは、<br>本部語では、<br>本部語では、<br>本部語では、<br>本部語では、<br>本部語では、<br>本で、<br>本語のでは、<br>本で、<br>本で、<br>本で、<br>本で、<br>本で、<br>本で、<br>本で、<br>本で                                                                                                    |                                               |                      |                |                         |          |              |         |                       |        |             |            |                                |
| <ul> <li>● 強烈の深入口 (2) 強烈の自信息,点击【下一步】;</li> <li>● 強烈の深入口 (2) 強烈の自信息,点击【下一步】;</li> <li>● 御知の自信息,点击【下一步】;</li> <li>● 御知の自信息,点击【下一步】;</li> <li>● 御知の自信息,点击【下一步】;</li> <li>● 御知の自信息,点击【下一步】;</li> <li>● 御知の自信息,点击【下一步】;</li> </ul>                                                                                                    |                                               |                      |                |                         |          |              |         |                       |        |             |            |                                |
| <ul> <li>● 送押公正ALA (201410074-梁温 ***</li> <li>● 送押公正ALA (201410074-梁温 ***</li> <li>● 申請单位 3331-突然与汉色か *** ●*申请人 201410074-梁温 ***</li> <li>● 申请人版 [1830925584] *** ●*申请人 201410074-梁温 ***</li> <li>● 申请人版 [1830925584] *** ●*申请人 101410074-梁温 ***</li> </ul>                                                                                                    |                                               |                      |                |                         |          |              |         |                       | _      |             |            |                                |
| 波雷逆延<br>波雷逆延<br>北盟论证入□<br>北盟论证入□<br>第二步: 填写项目信息,点击【下一步】:                                                                                                    |                                               |                      |                |                         |          |              |         |                       |        |             |            |                                |
| #################################                                                                                                    |                                               |                      |                |                         |          |              |         |                       |        |             |            |                                |
| <ul> <li>第二步:填写项目信息,点击【下一步】;</li> <li>         · 遊解论证入口〉         2 填写项目信息         · 「「」」「「」」」」」         · 「」」「」」」         · 「」」「」」」         · 「」」         · 「」」         · 「」」         · 「」         · 「」         · 「」         · 「」         · 「」         · 「」         · 「」         · 「」         · 「」         · 「」         · 「」         · 「」         · 「」         · 「」         · 「」         · 「」         · 「」         · 「」         · 「」         · 「」         · 「」         · 「         · 「         · 「</li></ul>                                                                                                    |                                               |                      | 设备论证           |                         |          |              |         | 批量论业                  |        |             |            |                                |
| 第二步:填写项目信息,点击【下一步】; <ul> <li>             遊野浴証入□&gt;             </li> <li>             違写项目信息,点击【下一步】;</li></ul>                                                                                                    |                                               |                      |                |                         |          |              |         |                       |        |             |            |                                |
| <ul> <li>(●) 遊野论证入口 &gt; (2) 填写项目信息,点击【下一步】;</li> <li>(●) 遊野论证入口 &gt; (2) 填写项目信息 &gt; (●) 填写明细信息 &gt; (●) 遊科经费 &gt; (●) 确认提交信息</li> <li>*申購单位 3331-实验与设备办 x = *申購人 2014100074-张晶 x = *申購人 486 zhangzh@xmuedu.cn</li> </ul>                                                                                                    |                                               |                      |                |                         |          |              |         |                       |        |             |            |                                |
| <ul> <li>第二步:填写项目信息,点击【下一步】;</li> <li>② 选罪论证入□〉</li> <li>② 填写项目信息, 点击【下一步】;</li> <li>③ 选罪论证入□〉</li> <li>② 填写项目信息〉</li> <li>④ 填写明细信息〉</li> <li>④ 选择经费 〉</li> <li>④ 确认提交信息</li> <li>*申请单位 3331-实验与设备办</li> <li>× = *申请人 2014100074-张晶</li> <li>× =</li> <li>*申请人報話 18309255864</li> </ul>                                                                                                    |                                               |                      |                |                         |          |              |         |                       |        |             |            |                                |
| 第二步:填写项目信息,点击【下一步】; ③ 谢彩迎入口〉 ② 填写项目信息, 点击【下一步】; ● 谢彩迎入口〉 ② 填写项目信息, 点击【下一步】; ● 谢彩迎入口〉 ② 填写项目信息, 点击【下一步】; ● 谢彩迎入口〉 ② 填写项目信息, 点击【下一步】; ● 谢彩迎入口〉 ② 填写项目信息, 点击【下一步】; ● 谢彩迎入口〉 ② 填写项目信息, 点击【下一步】; ● 谢彩迎入口〉 ② 填写项目信息, 点击【下一步】; ● 谢彩迎入口〉 ② 填写项目信息, 点击【下一步】; ● 谢明代 ① 14100074·张晶 × = ● *申请人电话 18309255864 * 申请人邮箱 zhangzh@xmuedu.cn                                                                                                    |                                               |                      |                |                         |          |              |         |                       |        |             |            |                                |
| <ul> <li>第二步:填写项目信息,点击【下一步】;</li> <li>④ 遊野论证入□〉</li> <li>② 填写项目信息,点击【下一步】;</li> <li>④ 遊野论证入□〉</li> <li>② 填写项目信息〉</li> <li>④ 读写明细信息〉</li> <li>④ 遊野经费 〉</li> <li>④ 确认是交信息</li> <li>*申请单位 3331-实验与设备办</li> <li>× = </li> <li>*申请人電話 18309255864</li> <li>*申请人範疇 zhangzh@xmuedu.cn</li> </ul>                                                                                                    |                                               |                      |                |                         |          |              |         |                       |        |             |            | _                              |
| <ul> <li>第二步:填写项目信息,点击【下一步】;</li> <li>● 遊野论证入口 &gt; ② 填写项目信息 &gt; ● 填写明细信息 &gt; ● 透野铅信息 &gt; ● 透释经费 &gt; ● 輸入提交信息</li> <li>*申请单位 3331-实验与设备办 x = *申请人 2014100074-张晶 x =</li> <li>*申请人锯 18309255864 *+申请人邮箱 zhangzh@xmu.edu.cn</li> </ul>                                                                                                    |                                               |                      |                |                         |          |              |         |                       |        |             |            | 下一步,                           |
| <ul> <li>◇ 选择论证入口 〉 ② 填写项目信息 〉 ◇ 填写明细信息 〉 ◇ 选择经费 〉 ◇ 确认是交信息</li> <li>*申请单位 3331-实验与设备办 x - *申请人 2014100074-张晶 x -</li> <li>*申请人电话 18309255864 *申请人邮箱 zhangzh@xmu.edu.cn</li> </ul>                                                                                                    | <b>这一步,</b> 世                                 | 直写项目。                | 信息、占击          |                         | 步].      |              |         |                       |        |             |            |                                |
| <ul> <li>         ◆ 选择论证入□ &gt; 2 填写项目信息 &gt; ● 填写明细信息 &gt; ● 选择经费 &gt; ● 确认是交信息         <ul> <li>             *申请单位 3331-实验与设备办 x → +申请人 2014100074-张晶 x →             *申请人电话 18309255864 *+申请人邮箱 zhangzh@xmu.edu.cn</li> </ul> </li> </ul>                                                                                                    | <b>۲۰۰۰</b> • ۲۵٬۰۰۰                          | <u>A</u> - 7 - 7 - 1 | плея жи        |                         | , ⊿,     |              |         |                       |        |             |            |                                |
| *申请单位     3331-实验与设备办     x ->       *申请人电话     18309255864     *申请人邮箱       Zhangzh@xmu.edu.cn                                                                                                    | <ul> <li>选择论证入</li> </ul>                     | > _ 2                | 填写项目信息 >       | <ul> <li>填写明</li> </ul> | 细信息〉     | ✓ 选择经费       |         | <ul> <li>#</li> </ul> | 认提交信息  |             |            |                                |
| *申请单位     3331-实验与设备办     x ~     *申请人     2014100074-张晶     x ~       *申请人电话     18309255864     *申请人邮箱     zhangzh@xmu.edu.cn                                                                                                    |                                               |                      |                |                         |          |              |         |                       |        |             |            |                                |
| *申请人电话 18309255864 *申请人邮箱 zhangzh@xmu.edu.cn                                                                                                    | *申请单位                                         | 3331-实验与设备           | か              | X -                     | *申请人     | 2014100074-5 |         |                       |        | X -         |            |                                |
|                                                                                                    | *申请人电话                                        | 18309255864          |                |                         | *申请人邮箱   | zhangzh@xmu  | .edu.cn |                       |        |             |            |                                |
|                                                                                                    | + 4 + 1                                       | 2014100074 26        |                |                         |          | 10200255064  |         |                       |        |             |            |                                |
|                                                                                                    | ^ 贝贡人                                         | 20141000/4-5次百       | Ħ              | ₩                       | "贝贡八电话   | 10309233004  |         |                       |        |             |            |                                |
|                                                                                                    |                                               |                      |                |                         |          |              |         |                       |        |             |            |                                |
|                                                                                                    |                                               |                      |                |                         |          |              |         |                       |        |             |            |                                |
|                                                                                                    |                                               |                      |                |                         |          |              |         |                       |        |             |            |                                |
|                                                                                                    |                                               |                      |                |                         |          |              |         |                       |        |             |            | _                              |
| ◆ 上 <del>一</del> 步 存草稿 下一步 ◆                                                                                                    |                                               |                      |                |                         |          |              |         |                       |        | <b>+</b> 1  | 一步存草稿      | 下─步・                           |

**第三步:**进入填写明细信息页面,点击【新增】,进入设备信息填写页面,填写完成之后, 点击保存设备明细信息;

| <ul> <li>透料论证入口 &gt;</li> <li>通写项目信息</li> </ul> | 3 填写明细信息 | > 通择经费 >      | <b>④</b> 确 | 认提交信息 |                   |
|-------------------------------------------------|----------|---------------|------------|-------|-------------------|
| 论证入口:设备论证 预算单价范围(元):大于等于100,00                  | 0        |               |            |       | s                 |
| 新増                                              |          |               |            |       |                   |
| 共0项预算总额0元                                       |          |               |            |       | 刷新                |
| 物资名称                                            | 品牌/型号    | 预算单价          | 数量         | 小计    | 操作                |
|                                                 | 还未添加论证   | 正明细,可点击左侧【新增】 |            |       |                   |
|                                                 |          |               |            |       | « < > »           |
|                                                 |          |               |            |       |                   |
|                                                 |          |               |            |       |                   |
|                                                 |          |               |            |       |                   |
|                                                 |          |               |            | •     | F-# <b>▼</b> -# ▶ |

弁

|                                               |                                                                                                    | 10:4- |
|-----------------------------------------------|----------------------------------------------------------------------------------------------------|-------|
| E入口: <b>设备论</b> i                             | E                                                                                                    | 保存    |
| *设备名称                                         | *预算单价 人民币 、 应为设备总金额(到岸价)与其他费                                                                                                    | ?     |
| *数量                                           | 台 ~ 小计                                                                                                    |       |
| * 国别                                          | *型당                                                                                                    |       |
| *进口                                           | 否                                                                                                    |       |
| *生产厂家                                         | 请同时用中文、英文填写,生产厂家指仪器原生产厂家,国内有分公司或力事处可作为补充。                                                                                                    |       |
| 拟选供应商                                         | 请同时用中文、英文填写;                                                                                                    |       |
| ■类仪器性能<br>价格比较<br>(三家)/<br>≜一来源采购             | ☞ 上传文件 提示:请按需求上传相关附件。仅能上传doc格式word文档或PDF文档。 下载模板: 同类仪器性能价格比较.doc                                                                                                    |       |
| 指标等                                           |                                                                                                    |       |
| ?仪器主要技<br>术指标                                 | 只填写仪器设备的主要技术指标,不需要填功能指标、仪器重量及外形尺寸等其他内容。                                                                                                    |       |
| 仪器所涉及<br>要学科领域                                | 单价100万元以上设备填写                                                                                                    |       |
| (仪器支撑学<br>)建设、学科<br>(又融合等情<br>况               | (单价100万元以上设备填写)                                                                                                    |       |
| 理由及效益                                         |                                                                                                    |       |
| 器设备用途                                         |                                                                                                    |       |
| 仪器设备购置的必要性                                    | 购置的必要性要从对学科发展作用及为完成哪些科研课题任务的需求情况等进行分析。                                                                                                    |       |
| 心哭设备购                                         | 华安地测面竹机般小箭大模型墨切丹半将栏户机器冲大种利茶,将半凹酸切大芝。 44倍七条对水金,低排杀对将皆,尝收对进仕家装分积炉阻                                                                                                    |       |
| 的效益预测                                         |                                                                                                    |       |
| 备购置风险<br>等级                                   | 大中小                                                                                                    |       |
| 仪器设备购<br>的风险分析                                | 成对析选购仪器设备调研情况做简要分析,包括所购仪器设备在国内外市场的占有率、用户使用的满意度、商家售后服务能力及信誉度、争取到的售后服务承诺及采取避免和减少购置风险的措施等。                                                                                                    |       |
| 验室安全风<br>险等级                                  | 大中小                                                                                                    |       |
| 验室安全风<br>险评估                                  | ➡ 上传文件<br>仅能上传doc格式word文档或PDF文档。内容要求:实验室安全风险评估:仪器操作或实验室条件建设中涉及生物安全、化学危险品、辐射安全、用<br>电安全、消防安全、自然灾害、特种设备安全、保密安全、信息系统安全、实验前、中、后仪器操作、安全运行环境及管理安全、人员健康与人身安<br>全等方面的,必须进行实验室安全风险评估。安全风险评估报告需学院(研究院)分管领导签字后上传。                       |       |
| 计教学使用<br>年机时                                  | 请填写预计教学使用年机时;                                                                                                    |       |
| 计科研使用<br>年机时                                  | 请填写预计科研使用年机时;                                                                                                    |       |
| 计社会服务<br>使用年机时                                | 请填写预计社会服务使用年机时                                                                                                    |       |
| 预计总机时                                         |                                                                                                    | ?     |
| 中预计对外<br>放服务机时                                | 对外开放服务机时不能为0且不能大于总机时                                                                                                    |       |
| 仪器调研情况                                        | 1                                                                                                    |       |
| 校和本地区<br>1类仪器分布<br>2使用情况,<br>1否利用已有<br>2备开展工作 | 本校本地区同类仪器的分布及使用情况,可否利用已有设备开展工作"是价值40万元以上仪器设备重点填写的部分,应认真填写。应详细填写同类仪器的型号规格、分布和使用率的调研情况,以及不能提供共享或不能适应任务要求的重要原因。(校内仪器设备分布情况可向实验设备处咨询或在实验设备处主页"责重仪器设备并享平台"中查询)。注:部分申购单位对同类仪器分布及使用情况设调研或调研不深入、不全面,会导致填写的内容与实际偏差较大。(单价40万元以上仪器设备填写) |       |
|                                               |                                                                                                    |       |

或者,点击【导入】,下载模板,根据模板整理数据,上传整理好的数据文件,点击【下一步】确认数据并完成导入。

| 导入物资                    | ×   |
|-------------------------|-----|
| ● 上传文件 > ② 表单设置 > ③ 完成  |     |
| 您可以 土下 報告 有何时候板编辑需导入的数据 |     |
|                         | 1/1 |
| TELLUCZIJADA,AD         | 171 |
| <del>ال</del>           |     |

#### 填写/导入完成之后,进入设备明细清单列表。

| 证入口:设备论证 预算单价范围(元):大于等 | i于100,000 |                |    |               | S                       |
|------------------------|-----------|----------------|----|---------------|-------------------------|
| 共1项,预算总额1,200,000元     |           |                |    |               | 刷新                      |
| 初资名称                   | 品牌/型号     | 预算单价           | 数量 | 小计            | 操作                      |
| 测试: 填写演示设备明细<br>目录: 无  | 国别/型号     | ¥ 1,200,000.00 | 1台 | ¥1,200,000.00 | 修改删除                    |
|                        |           |                |    | 1~1/共1条 《     | $\langle 1 \rangle \gg$ |
|                        |           |                |    |               |                         |
|                        |           |                |    |               |                         |
|                        |           |                |    |               |                         |
|                        |           |                |    |               |                         |

需要注意,通过模板导入的数据,需要点击【修改】进入设备填写页面进行数据核查,确认导入数据无误;明细信息只能填写一条,填完之后,回到明细列表,【新增】【导入】按钮隐藏,点击【下一步】:

第四步:填写经费信息,点击【添加经费】;

| → 选择论证入口 >              | 填写项目信息 〉 | 填写明细信息 〉 | 4 选择经费 〉 | 5 确认提交信息 |            |      |
|-------------------------|----------|----------|----------|----------|------------|------|
| 您的经费使用总金额为1,200,000.00元 |          |          |          |          |            |      |
|                         |          |          |          |          |            |      |
| +                       |          |          |          |          |            |      |
| 添加经费                    |          |          |          |          |            |      |
|                         |          |          |          |          |            |      |
| 可以从您近期使用的经费卡中选择         |          |          |          |          |            |      |
|                         |          |          |          |          |            | 在线   |
|                         |          |          |          |          |            | 督服   |
|                         |          |          |          |          | ◆ 上──步 存草稿 | 下─步◆ |

| 添加经费                                     |                                  | > |
|------------------------------------------|----------------------------------|---|
|                                          | 保存                               |   |
| <ul> <li>● 填写须知:</li> <li>一个。</li> </ul> | 请确保所用经费信息完整准确,资金到位。 主经费账号最多只能有 × |   |
| *经费账号                                    | K3333-11111                      |   |
| 经费名称                                     | 测试经费                             |   |
| *经费年度                                    | 2021 ~                           |   |
| *经费主管部门                                  | 10384-厦门大学 🗙 👻                   |   |
| *经费负责人                                   | 2014100074-张晶 🗙 👻                |   |
| *经费来源                                    | 中央专项 ~                           |   |
|                                          |                                  |   |

经费填写完成,点击【保存】,点击【下一步】;

| 费使用总金额为1,200,000.00元 |                     |  |
|----------------------|---------------------|--|
|                      | K3333-11111 主账号 更多~ |  |
| 1                    | <b>测试经费</b><br>2021 |  |
| 添加经费                 | 负责人: 张晶 厦门大学        |  |
| 100000000            | *本次使用 1200000 元     |  |
|                      |                     |  |
| 您近期使用的经费卡中选择         |                     |  |
|                      |                     |  |
|                      |                     |  |

**第五步:**确认提交信息,点击【提交申请】;

| 选择论证》                                | 10 > (1) 填写项目信息 > (1) 填写明细信息 >           | • 选择经   | · 遗 〉      5   确认     | 提交信息                 |
|--------------------------------------|------------------------------------------|---------|-----------------------|----------------------|
| 目信息                                  |                                          |         |                       |                      |
| 后计:¥1,20                             | 0,000.00(壹佰贰拾万元整) 论证入口:设备论证              |         |                       |                      |
| 3333-11111                           | 主账号 ¥ 1,200,000.00                       |         |                       |                      |
| 试经费<br>121                           |                                          |         |                       |                      |
| 〕责人:张晶 厦                             | 们大学                                      |         |                       |                      |
| 经费使用情况                               | 1                                        |         |                       |                      |
| 项目名称                                 | 测试: 填写演示设备明细                             | ◎ 由请单位  | 00000001-厦门大学龙岩       |                      |
| 申请人                                  | 000011-论证专家测试账 申请人联系方 15100000000        | 申请人联系邮箱 | 产教融合研究院<br>123@qq.com |                      |
| 项目负责人                                | 号11  论证专家测试账号11 15100000000              |         |                       |                      |
| 购需求调查                                | ■ Marchat DOC 文档 doc [14.5KB]            |         |                       | 古看 下载                |
| <b>佰</b> /元                          |                                          |         |                       |                      |
| 登明细                                  |                                          |         |                       |                      |
| 论证入口: <b>设省</b>                      | 脊论证                                      |         |                       |                      |
| 设备名称                                 | 测试:填写演示设备明细                              |         |                       | 预算单价 1,200,000.00人民币 |
| 数量                                   | 1台 0 小计 1,200,000.00 人民币元                | 进口      | 是                     |                      |
| 国别                                   | 国別                                       | 》型号     | 型号                    |                      |
| 进口理由                                 | 进口理由                                     |         |                       |                      |
| 生产厂家                                 | 生产厂家                                     |         |                       |                      |
| 拟选供应商                                | 拟选供应商                                    |         |                       |                      |
| 同类三家比较                               | 图同类仪器性能价格比较.doc [13KB]                   |         |                       | 查看 下载                |
|                                      |                                          |         |                       |                      |
| 技术指标等                                |                                          |         |                       |                      |
| 该仪器主要技<br>术指标                        | 该仪器主要技术指标                                |         |                       |                      |
| 该仪器所涉及                               | 该仪器所涉及主要学科领域                             |         |                       |                      |
| 该仪器支撑学                               | °<br>2<br>1                              |         |                       |                      |
| 交叉融合等情                               | 该仪器支撑学科建设、学科交叉融合等情况                      |         |                       |                      |
| 购置理由及交                               | 边益<br>                                   |         |                       |                      |
| 仪器设备用途                               | 仪器设备用途                                   |         |                       |                      |
| 该仪器设备则<br>置的必要性                      | 该仪器设备购置的必要性                              |         |                       |                      |
| 该仪器设备则<br>置的效益预测                     | 该仪器设备购置的效益预测                             |         |                       |                      |
| 设备购置风险<br>等级                         | 大                                        |         |                       |                      |
| 该仪器设备则<br>置的风险分析                     | 该仪器设备购置的风险分析                             |         |                       |                      |
| 实验室安全区                               | t 大                                      |         |                       |                      |
| 实验室安全风                               |                                          |         |                       | 直看 下载                |
| 预计教学使用                               | 200                                      |         |                       |                      |
| <b>中</b> 机的<br>预计科研使用                | 300                                      |         |                       |                      |
| 年机时<br>预计社会服务                        | 3<br>5 400                               |         |                       |                      |
| 使用年机时                                | f                                        |         |                       |                      |
| <b>顶</b> 口总机的<br>其中预计对例              | 1 200                                    |         |                       |                      |
| 开放服务机时                               | 1 000                                    |         |                       |                      |
| 同类仪器调研                               | T情况                                      |         |                       |                      |
| 本校和本地区<br>同类仪器分布<br>及使用情况,<br>可否利用已有 | 4<br>本校和本地区同类仪器分布及使用情况,可否利用已有设备开展工作<br>1 |         |                       |                      |
| 设备升展工作                               | F                                        |         |                       |                      |
| 的基本件落到                               |                                          |         |                       |                      |
| 负责人姓名                                | 1×而贝贡人<br>姓名职称                           |         |                       |                      |
| 管理人姓名                                | 仪器管理人<br>姓名职称                            |         |                       |                      |
| 本单位贵重仪器设备管理方                         | ₹<br>本単位贵重仪器设备管理方式<br>€                  |         |                       |                      |
| 运行维护费约<br>费来源(卡号                     | ) 运行维护费经费来源(卡号)                          |         |                       |                      |
| 预计年运行维<br>护费金额                       | 预计年运行维护费金额                               |         |                       |                      |
| 安装场所                                 | 〒 安装场所<br>楼、房号                           |         |                       |                      |
| 安装条件                                 | = 安装条件                                   |         |                       |                      |
| 水电用量                                 | 水电用量                                     |         |                       |                      |
| 环境保护                                 | a 环境保护                                   |         |                       |                      |
| 维修多代                                 | ■ 维修条件                                   |         |                       |                      |
|                                      |                                          |         |                       |                      |

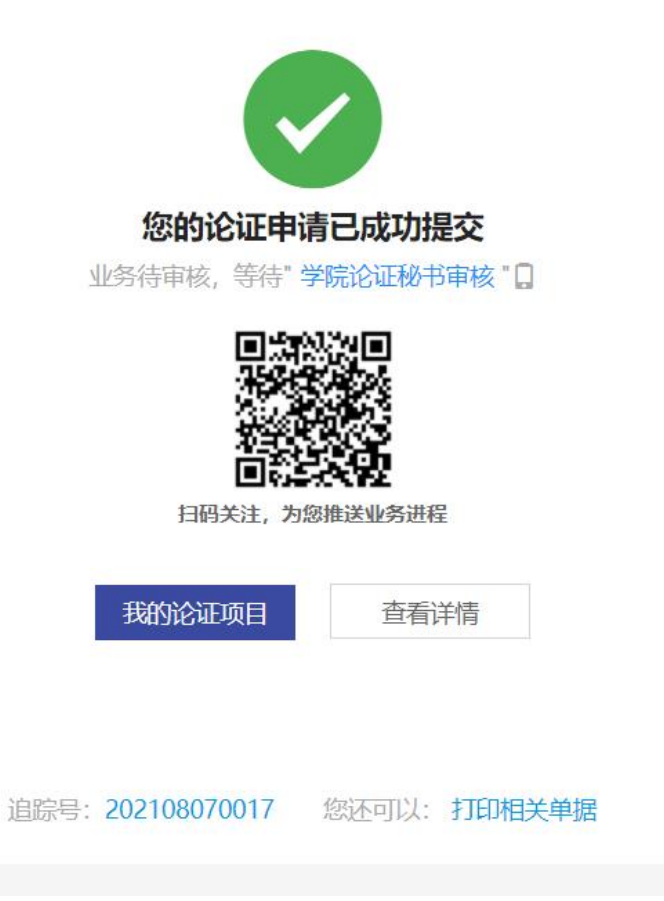

# 2. 论证审核流程

## 2.1. 业务流程

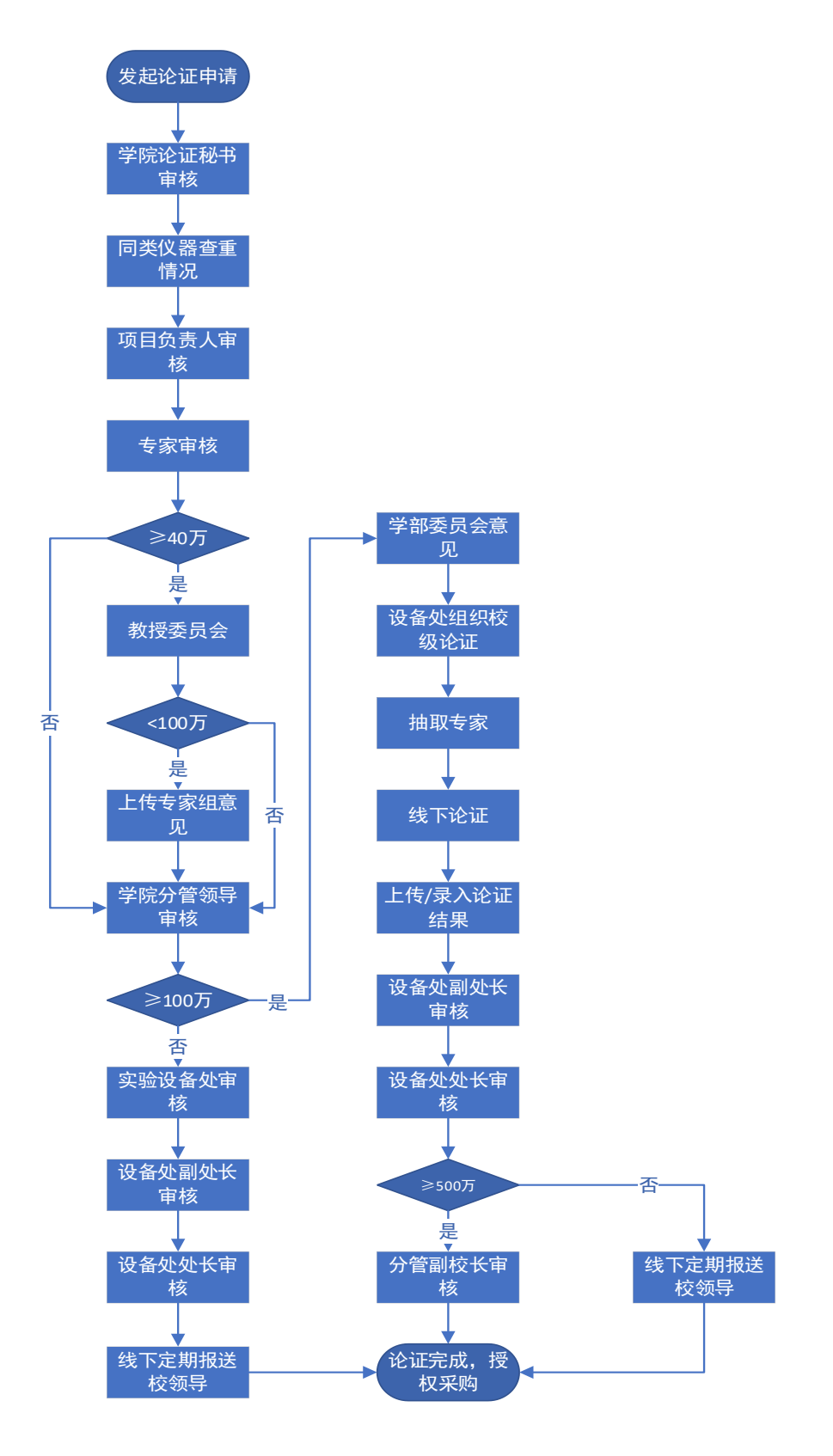

#### 2.2. 审核节点

#### 2.2.1. 学院论证秘书审核

该节点需要学院论证秘书添加单位论证专家并选择教授委员会审核人、学部委员会审核人。 要求如下:

(1) 10-40 万: 添加三位专家并指定组长

(2) 40-100 万: ①添加三位专家并指定组长; ②指定本学院教授委员会审核人(主任/副 主任,指定一个人)。

(3)100万以上:①添加三位专家并指定组长;②指定本学院教授委员会审核人(主任/副 主任,指定一个人)。③指定本学部委员会审核人(主任/副主任,指定一个人)。

#### 具体操作步骤:

点击【待办】,在待办列表中找到申请项目的待办信息,点击【处理】;

| 🧾 厦门大学论证系                                                                                                    | 统               | i+ 🏫                   |                     |                        |                     | ☑ 待办       | 🖪 业务            | 🔍 微信 🛛 🕅       | 助 🚱 代liè证专家<br>厦门大学龙 | <b>我试账号11]操作中 🚽</b><br>古产教融合研究院 |
|----------------------------------------------------------------------------------------------------|-----------------|------------------------|---------------------|------------------------|---------------------|------------|-----------------|----------------|----------------------|---------------------------------|
| 我的论证顶目                                                                                                    | ☆首页             | C 待机                   | 事项 C X              |                        |                     |            |                 |                |                      |                                 |
|                                                                                                    | ■ 业务 > 待        | 持办事项                   |                     |                        |                     |            |                 |                |                      |                                 |
| 相关系统入口                                                                                                    | ¥               | (罐字 匹配:主               | 题、追踪号、业务制           | 申请人                    | w.                  | 申请单位       |                 | w.             | 任务(待处理)日             | 处理                              |
| 资产处采购负联系方式:<br>计螺旋: 2181874<br>朱次林+军爆秒:<br>2186100<br>石基+曝式员: 2181800<br>资格师+计划图:<br>2181873<br>庄颖性: 2181811               | 小社              | 备注 全部<br>济名称 全部(7)     | 有 无<br>             | 合证结果审核(2)              |                     |            |                 |                | 重置的                  | 発作 Q 直询                         |
| 称16:2181872<br>资产后勤处资产审核人 何<br>晓舟+吴剑方:2182778                                                                              | 共 <b>7</b> 项, 总 | 潮52,813,200元           |                     |                        |                     |            |                 |                |                      | 刷新                              |
| 采购套服电话:<br>4001010335-2                                                                                                    | 业务名称            | ◎ 业务号                  | ◊ 主题                | 申请人                    | 申请单位                | (          | 到达时间            | ◎ 金額(元) ◎      | 当前节点                 | 操作                              |
| 资产高级电话:<br>4001010335-3                                                                                                    | 购置论证申<br>请流程    | 210807004              | 3 测试:填写演示设备明细       | 论证专家测试账号11 Q           | 其他单位<br>- 厦门大学龙岩    | 产教融合研究院    | 1分5秒前           | ¥1,200,000.00  | 学院论证秘书审核             | 处理 备注                           |
|                                                                                                    | 购置论证申<br>请流程    | 210805010              | 0 测试: 演示项目100万以上    | 张晶々                    | 实验与设备办              |            | 2天5时前           | ¥1,200,000.00  | 学院论证秘书审核             | 处理   备注                         |
|                                                                                                    | 购置论证申<br>请流程    | 210804014              | 5 测试:论证报告测试         | 张晶Q                    | 实验与设备办              |            | 3天3时前           | ¥5,000,000.00  | 学院论证秘书审核             | 股<br>处理 备注                      |
|                                                                                                    | 购置论证申           | 210713002              | 1 7.13测试批量-离心机      | 张晶々                    | 实验与设备办              |            | 23天2时前          | ¥ 30,958,800.0 | 实验设备处审核              | 处理 备注                           |
| <ul> <li>业务号: 2110050055</li> <li>发起"购置论证申请流程</li> <li>业务</li> <li>21-10-05 11:13</li> <li>动运举</li> <li>学院论证书书核</li> </ul> | F.              | ·学院教授委员会审核人<br>项目初审专家信 | 183                 | *学部委员会审 核人             | · ·                 | THE        | 101 <i>1</i> /7 | BC PA          | 添加                   | 批准 驳回<br>刷新 I                   |
| 待论证专家测试账号11,<br>证专家测试账号12,张晶                                                                                               | <b>论</b><br>处   | TXL MUT -2             | 4341                | 101                    | VE THE              |            | +10             | APUTOL         | 14                   | r                               |
| · 同类仪器音重情况                                                                                                    |                 |                        |                     |                        | 頃涂加                 | 专家         |                 |                |                      |                                 |
| 实验设备处审核                                                                                                    |                 |                        |                     |                        |                     |            |                 |                |                      | e c > >                         |
| 实验室设备处副处长审核                                                                                                    | I<br>E i        | 项目信息<br>资算合计:¥5,16     | 9,280.00(伍佰壹拾陆万玖仟贰佰 | <b>謝合元整)</b> 论证入口:设备论  | 2021<br>注证 追踪号:2021 | 10050017 🖓 | 送单据: 论证#        | 發告 论证申请表 论证    | E专家意见                |                                 |
| 项目负责人审核                                                                                                    |                 | 0000<br>测试经费<br>2021   | 主账号 ¥5,169,280.00   |                        |                     |            |                 |                |                      |                                 |
| 专家审核                                                                                                    |                 | 负责人:张昌】<br>【经费使用情况     | 3他单位<br>】           |                        |                     |            |                 |                |                      |                                 |
| 較授委员会                                                                                                    |                 | 项目名称                   | 测试-10.5-40万以上 (z)   | 1                      |                     | 申请单位       | 3331-实验与设备      | 騒办             |                      | 0                               |
| 学院分管领导审核                                                                                                    |                 | 申请人                    | 2021100052-张泽华      | 申请人联系方<br>式 1830925586 | 54                  |            |                 |                |                      |                                 |
| 学部委员会意见                                                                                                    |                 | 申请人联系邮<br>箱            | zhangzh@xmu.edu.cn  |                        |                     |            |                 |                |                      |                                 |

| 进ノ | 、审核页面, | 点击 | 【添加】 | 按钮, | 新增单位论证专家信息; |
|----|--------|----|------|-----|-------------|
|    |        |    |      |     |             |

| 新增专家信息  |                       |     |            | × |
|---------|-----------------------|-----|------------|---|
|         |                       |     | 保存取消       |   |
| *专家校内工号 | 000011-论证专家测试账号11 🗙 🚽 | *姓名 | 论证专家测试账号11 |   |
| *专家手机号  | 1510000001            | *邮箱 | 123@qq.com |   |
| *专家工作单位 | 厦门大学                  | *职称 | 教授         |   |
|         |                       |     |            |   |

填写完成之后点击【保存】。单位专家必须是校内职工,数量必须大于等于3。在操作列, 设置一位专家为专家组长;

| 度起"购置论证申请流程"<br>世务<br>21.10.05.11-13                                                                                                    | 学校取役委员会审核人                                                                                                    | → *子部梁贞云甲 核人                                                              | Ŧ                                  |                                                                                                    |             |            |           |
|----------------------------------------------------------------------------------------------------|----------------------------------------------------------------------------------------------------|---------------------------------------------------------------------------|------------------------------------|----------------------------------------------------------------------------------------------------|-------------|------------|-----------|
| 后至华                                                                                                    | 项目初审专家信息表                                                                                                    |                                                                           |                                    |                                                                                                    |             | 添加         | 刷新        |
| 院论证秘书审核<br>论证专家测试账号11,论                                                                                                    | 校内职工号                                                                                                    | 专家名称                                                                      | 手机号                                | 工作单位                                                                                                    | 职称          | 操作         |           |
| 专家测试账号12,张晶处                                                                                                    |                                                                                                    |                                                                           | 请添加专家                              |                                                                                                    |             |            |           |
| 类仪器查重情况                                                                                                    |                                                                                                    |                                                                           |                                    |                                                                                                    |             |            | c   s   s |
| 1620-4EAL 1297                                                                                                    |                                                                                                    |                                                                           |                                    |                                                                                                    |             |            |           |
| 验及副XI中核                                                                                                    |                                                                                                    |                                                                           |                                    |                                                                                                    |             |            |           |
| mutar and the second second s | 项目信息<br>预算合计:¥5,169,280.00(份                                                                                    | G佰壹拾陆万玖仟贰佰捌拾元整)论证D                                                        | 口:设备论证 追踪号: 20211005001            | 7 合相关单据:论证报告                                                                                                    | 论证申请表 论证专家) | <b>察见</b>  |           |
| maxzmaxLeptox<br>验室设备处副处长审核<br>目负责人审核                                                                                                    | 项目信息<br>预算合计:¥5,169,280.00(份<br>0000 主账号<br>测试经费<br>2021                                                        | 日伯書拾結万玖仟贰(佰酬合元類) 12回2)<br>¥5,169,280.00                                   | 口: 设备论证 道踪号: 20211005001           | 7 品相关单据:论证报告                                                                                                    | 论证申请表 论证专家3 | <b>е</b> л |           |
| 843又田又二甲175<br>验室设备处到处长审核<br>目负责人审核<br>家审核                                                                                                    | 项目信息<br>预算合计: ¥5,169,280.00(6<br>0000 全部保守<br>潮动经费<br>2021<br>负责人: 张岛 其他单位<br>【经费使用偏见】                          | 5倍查给结力攻仟贰倍期给元据9 论证入<br>¥5,169,280.00                                      |                                    | 7 合相关单语:论证报告                                                                                                    | 论证申请表 论证专家) | ₽Q.        |           |
| 1943年1947年1949<br>验室设备处副处长审核<br>目负责人审核<br>家审核<br>搜委员会                                                                                                    | 項目信息<br>預解合计:¥5,169,280.00(6<br>0000 ままい<br>30052歳<br>2021<br>公売人:等品 其他単位<br>【経費理用研究】<br>項目名称 測成-10.5-          | 566壹拾私万块仟贰(佰粉合元数) 1200入<br>¥5,169,280.00<br>40万以上 (2)                     | 20211005001                        | 7 合相关单照: 论证服告<br>(1) 公司 (1) 公司 (1) (1) 公司 (1) (1) (1) (1) (1) (1) (1) (1) (1) (1) | 论证申请表 论证专家  | ₩IJ.       |           |
| 4833KERXLIFFR<br>油室设备公司处长审核<br>「家审核<br>提委员会<br>院分置领导审核                                                                                                    | 项目信息<br>预酬合计:¥5,169,280.00(6<br>3000 33.059<br>2021<br>负责人:张岛 其他单位<br>【经费使用确况】<br>项目名称 测示-10.5-<br>申请人 20211000 | 566壹拾私万次仟或佰倒拾元数) 2010入<br>▼5,169,280.00<br>40万以上 (2)<br>52.%落华 ● ●请人联系方 1 | ○ 設備設置 油型号: 20211005001 8309255864 | 7 ②相关单部: 论证服告<br>单位 3331-实验与设备办                                                                                                    | 论证申请表 论证专家和 | 章见.        |           |

然后在审核页面选择本学院教授委员会审核人(主任/副主任,指定一个人)及本学部委员 会审核人(主任/副主任,指定一个人),然后点击【批准】。

#### 2.2.2.单位专家组长审核

点击【待办】,在待办列表中找到申请项目的待办信息,点击【处理】;

| 关键               | 字 匹配: 主题、追踪 | 院号、业务号 <b>申请人</b> |      | ~      | 申请单位             | Ŧ                   | 任务(待处理   | 已处理             |
|------------------|-------------|-------------------|------|--------|------------------|---------------------|----------|-----------------|
| 备                | 主全部有尹       | E                 |      |        |                  |                     |          |                 |
| 业务名称             | 称 全部(4) 购置  | 论证申请流程(3) 线下论证结果审 | 核(1) |        |                  |                     |          |                 |
|                  |             |                   |      |        |                  |                     | I        | <b>国家件</b> Q 査询 |
| 共 <b>4</b> 项,总额• | 45,413,200元 |                   |      |        |                  |                     |          | 刷新              |
| 业务名称             | 业务号 🕴       | 主题    ↓           | 申请人  | 申请单位   | 到达时间             | 金额(元)               | 当前节点     | ⇔ 操作            |
| 购置论证申<br>请流程     | 2108240012  | 测试:填写演示设备明细       | 张晶Q  | 实验与设备办 | 刚刚<br>张晶1分钟前进入处理 | ¥ 1,200,000.00      | 专家审核     | 处理  备注 💬        |
| 购置论证申<br>请流程     | 2107130021  | 7.13测试批量-离心机      | 张晶Q  | 实验与设备办 | 39天19时前          | ¥ 30,958,800.0<br>0 | 实验设备处审核  | 处理   备注 名<br>名  |
| 购置论证申<br>请流程     | 2107090064  | 1                 | 张晶Q  | 实验与设备办 | 43天5时前           | ¥ 300,000.00        | 设备处处长审核  | 服<br>处理 备注      |
| 线下论证结<br>里审城     | 2107090015  | 测试-超速试验器          | 张晶Q  | 实验与设备办 | 46天5时前           | ¥ 12,954,400.0      | 设备处副处长审核 | 处理 备注           |

点击【批准】,填写设备的参考购置价及意见审核;或者点击【驳回】,填写意见。

| 购搬论证申: 批准                | E            |      |                   |     |               |         | ×   | HOTE |
|--------------------------|--------------|------|-------------------|-----|---------------|---------|-----|------|
| 3-24.09:30               |              |      |                   |     |               | #       | 北取消 |      |
| 3-24 14:13               | *建议参考购<br>置价 | 人民币  | ×                 | 折合人 | 民币            |         |     |      |
| 2器查重情况                   | *审批意见        | 同意   |                   |     |               |         |     |      |
| 1-24-14:13<br>世<br>夏晉处軍核 |              |      |                   |     |               |         | A   |      |
| 1-24 14:14               | 1            | 相意见。 | 同意                |     | 同意            |         |     |      |
|                          |              |      | 同廠专家意见,建议尽快购置     |     | 二级单位专家组长审核    |         |     |      |
| <b>官设备处副处</b> 社          | 1            | 影正意见 | 一级单位专家组长审核        |     | 同意            | hhhhhhh |     | 刷新   |
| 8-24 14:14               |              |      | 同意                |     | 同意专家意见,建议尽快购置 |         |     |      |
| 负责人审核                    | 附件           | 🕋 上传 | 文件 此附件会显示在审批历史流程上 |     |               |         |     |      |
| 22114-14                 |              |      |                   |     |               |         |     |      |

# 2.2.3.普通节点审核

点击【待办】,在待办列表中找到申请项目的待办信息,点击【处理】;

| 🧾 厦门大学论证:                                | 系统              | i+ <b>≙</b>         |                  |              | <b>2</b> 🖏              | <b>4</b> 1165 🔊 🛱 | 信 💠 设置         | ⑦ 帮助       | 代[张昌]操作中<br>实验与设备办 | -   |
|------------------------------------------|-----------------|---------------------|------------------|--------------|-------------------------|-------------------|----------------|------------|--------------------|-----|
| ☆ (11)                                   | ☆ 首页            | ○ 待办事               | ر c ×            |              |                         |                   |                |            |                    |     |
| ◎ 论证申请汇总                                 | ■ 业务 > 待办       | 事项                  |                  |              |                         |                   |                |            |                    | Í   |
| ☑ 我经办的论证                                 | 关键              | <b>2</b> □□321 ± 05 |                  | 请人           | - 申请单位                  |                   | _              | 仟务 (法际理) i | 口占人丁用              |     |
| <b>地</b> 组织线下论证 《                        |                 | KAND' T'92'         | 国际ら、北方で          | #27 X        |                         |                   |                | 10,00 T    | D/D/E              |     |
| 會 论证库                                    | 备注              | 主全部有                | 无                |              |                         |                   |                |            |                    |     |
| ✿ 系统配置 〈                                 | 业务名             | 称 全部(7) り           | 购置论证申请流程(5) 线下论词 | 证结果审核(2)     |                         |                   |                |            |                    |     |
| 相关系统入口                                   |                 |                     |                  |              |                         |                   |                | 車置         | 条件 Q 查询            | I   |
| 资产处采购员联系方式:<br>诈惯益:2181874<br>生水林。如偏约。   | 共 <b>7</b> 项,总额 | 52,813,200元         |                  |              |                         |                   |                |            | 刷新                 | Ī   |
| 末八州+大陸100<br>2186100<br>石材,酒吹用: 2181800  | 业务名称            | 业务号                 | 主题 🕴             | 申请人          | 申请单位                    | ♦ 到达时间 ♦          | 金額(元)          | 当前节点       | ♦ 操作               |     |
| 11度+時代展:2181800<br>张艳婷+许旭强:<br>2181873   | 购置论证申<br>请流程    | 2108070043          | 测试:填写演示设备明细      | 论证专家测试账号11 Q | 其他单位<br>- 厦门大学龙岩产教融合研究院 | 刚刚                | ¥1,200,000.00  | 学院分管领导审核   | 处理 备注              | 9   |
| 注题: 2181811<br>林洁: 2181872<br>资产后勤处资产审核人 | 购置论证申<br>请流程    | 2108050100          | 测试: 演示项目100万以上   | 张晶Q          | 实验与设备办                  | 2天5时前             | ¥1,200,000.00  | 学院论证秘书审核   | 处理 备注              | 在线客 |
| 何晓丹+吴剱方:<br>2182778<br>采购喜服电话:           | 购置论证申<br>请流程    | 2108040145          | 测试:论证报告测试        | 张晶Q          | 实验与设备办                  | 3天4时前             | ¥5,000,000.00  | 学院论证秘书审核   | 处理 备注              | 服   |
| 4001010335-2<br>资产客服电话:                  | 购置论证申           | 2107130021          | 7.13测试批量-离心机     | 张晶Q          | 实验与设备办                  | 23天2时前            | ¥ 30,958,800.0 | 实验设备处审核    | 处理 备注              |     |

点击【批准】/【驳回】,填写意见审核。

| 业务号: 2108070043<br>2 数据 "阿羅达证申请流程"<br>业务<br>21-06-07 20-27<br>16证专家的结果号11<br>学院论证传书审核<br>同意<br>21-06-07 20-37<br>16证专家的结果号11<br>- 同体仪器查请院况 | 项目信息<br>预算合计:¥1,<br>K3333-1111:<br>测试经费<br>2021<br>负责人:张晶<br>【经费使用情 | 200,000.00(壹佰贰拾)<br>1 <u>主账号</u> ¥1,<br>原门大学<br>況】 | 5元聲) 论证入口:读备论<br>200,000.00 | 亚 追踪号: 202108 | 3070017 ( | 을相关单据: <b>论</b> 1 | 正服告 论证申请表 论证专家             | 意见 | I       | 批准 | 1<br>1<br>1<br>1<br>1<br>1<br>1<br>1<br>1<br>1<br>1<br>1<br>1<br>1<br>1<br>1<br>1<br>1<br>1 |
|----------------------------------------------------------------------------------------------------|---------------------------------------------------------------------|----------------------------------------------------|-----------------------------|---------------|-----------|-------------------|----------------------------|----|---------|----|---------------------------------------------------------------------------------------------|
| <b>同意</b><br>21-08-07 20:38<br>张泽华                                                                                                    | 项目名称                                                                | 測试:填写演示设备                                          | 明细                          |               |           | 申请单位              | 00000001-厦门大学龙岩产<br>教融合研究院 |    |         |    |                                                                                             |
| 实验设备处审核<br>同意                                                                                                    | 申请人                                                                 | 000011-论证专家测<br>1                                  | 试账号: 申请人联系方式                | 1510000000    |           | 申请人联系邮箱           | 123@qq.com                 |    |         |    |                                                                                             |
| 21-08-07 20:38<br>张晶                                                                                                    | 项目负责人                                                               | 论证专家测试账号1                                          | 1 1510000000                |               |           |                   |                            |    |         |    |                                                                                             |
| 实验室设备处副处长审核                                                                                                    | 采购需求调查情                                                             | 情况                                                 | <b>Հ档.doc [14.5KB]</b>      |               |           |                   |                            |    |         | 查看 | 下载                                                                                          |
| 21-08-07 20:38<br>张晶                                                                                                    | 项目初审专家                                                              | 信息表                                                |                             |               |           |                   |                            |    |         | 刷新 |                                                                                             |
| 项目负责人审核<br>同意<br>21-08-07 20-38                                                                                                    | 序<br>号 校内职                                                          | Iê                                                 | 专家名称                        |               | 工作单位      | 手机                | NB                         | 职称 | 建议参考购置价 |    |                                                                                             |
| 张晶                                                                                                    | 1 00001                                                             | 1                                                  | 论证专家测试账号11                  |               | 厦门大学      | 151               | 100000001                  | 教授 |         |    |                                                                                             |
| 专家审核<br>21-08-07 20:39                                                                                                    | 2 000012                                                            | 2                                                  | 论证专家测试账号12                  |               | 厦门大学      | 151               | 10000002                   | 教授 |         |    |                                                                                             |

# 3. 组织设备论证

100万以上的论证项目,需要主管部门经办人组织校级专家论证。主管业务下,【组织线下论证】【论证组织】,找到对应的论证项目,组织论证。

## 3.1. 抽取专家

#### 3.1.1. 未抽取过专家

|                                        | 合首页                                                       | C 论证组织                | C ×                         |                  |       |            |                |                 |               |
|----------------------------------------|-----------------------------------------------------------|-----------------------|-----------------------------|------------------|-------|------------|----------------|-----------------|---------------|
| ◎ 论证申请汇总                               | ♀ 校端                                                      | 论证系统 > 主管业务 > 组织      | 织线下论证 > 论证组织                |                  |       |            |                |                 |               |
| ☑ 我经办的论证                               | 共8项                                                       | 预算总额 69,135,795.00 5  | ū                           |                  |       |            |                | \$1             | 页目统一抽专家<br>刷新 |
| 望 组织线下论证 -                             |                                                           | 追踪号                   | 项目名称                        | 申请人              | 物资数量  | 提交时间       | 预算             | 经费信息            | 操作            |
| <b>论证组织</b><br>开论证会                    |                                                           | 202108240006          | 测试: 填写演示设备明细                | 张晶 □ 🖂<br>实验与设备办 | 1种/1件 | 2021-08-24 | ¥ 1,200,000.00 | 1111111<br>測试经费 | 抽专家备注         |
| 會 论证库                                  | 会议时间                                                      | 间:2021-07-22 16:35至2  | 2021-07-22 16:50 会议地点: 厦门大学 |                  |       |            |                |                 | 继续抽专家 取消抽专家   |
| ✿ 系統配置 《                               |                                                           | 202105250057          | 测试-20210515                 | 张晶 □ ☑<br>实验与设备办 | 1种/1件 | 2021-05-25 | ¥ 5,000,000.00 | 1111111<br>测试经费 | 移除本次论证备注      |
| 相关系统入口                                 |                                                           | 202107010111          | 6.29测试某100万以上设备-<br>溅射机     | 张晶 □ 🖸<br>实验与设备办 | 1种/1件 | 2021-07-01 | ¥19,413,600.00 | 1111111<br>測试経费 | 移除本次论证备注      |
| 资产处采购员联系方式:<br>许烟堃: 2181874            | 会议时间                                                      | 间:2021-07-29 11:26至2  | 2021-07-29 19:26 会议地点:      | 厦门大学1609会议       | 义室    |            |                |                 | 继续抽专家 取消抽专家   |
| 朱水林+邦爆杉:<br>2186100<br>石慧+薄欣晨: 2181800 |                                                           | 202106100024          | 6.10测试-100万以上               | 张晶 🔒 🖂<br>实验与设备办 | 1种/1件 | 2021-06-10 | ¥ 2,300,000.00 | 1111111<br>測试经费 | 移除本次论证 备注 在   |
| 2181873                                | 会议时间: 2021-08-05 15:45至2021-08-05 20:41 会议地点: 圓门大学1609会议室 |                       |                             |                  |       |            |                | 继续抽专家 取消抽专家 答   |               |
| 林浩: 2181872<br>资产局勤处资产审核人<br>何時央。民创方・  |                                                           | 202107050013          | 7.5测试100万以上仪器               | 张晶 □ 🖂<br>实验与设备办 | 1种/1件 | 2021-07-05 | ¥ 5,522,195.00 | 1111111<br>測试経费 | 移除本次论证 备注     |
| 2182778                                | 会议时间                                                      | 间: 2021-08-05 16:53至2 | 2021-08-05 20:53            | 厦门大学             |       |            |                |                 | 继续抽专家 取消抽专家   |

第一步:点击【抽专家】,填写论证会议的时间及地点,填写完成之后点击【下一步】;

| 抽专家                                             | ×        |
|-------------------------------------------------|----------|
| 1     设置会议时间 >     2     抽专家 >     3     确认专家信息 |          |
| 论证仪器设备 测试:填写演示设备明细                              |          |
| *会议室地点 可下拉选择或自定义输入                              | ~        |
| *会议开始时间                                         | 1        |
|                                                 |          |
|                                                 |          |
|                                                 |          |
|                                                 | <u> </u> |
|                                                 |          |

| 家       |            |            |           |                                        |
|---------|------------|------------|-----------|----------------------------------------|
| ✓ 设置会议时 | 时间 〉 2 抽专家 | > 3 确认专家信息 |           |                                        |
|         |            |            |           |                                        |
|         |            |            | 抽专家    刷新 | :                                      |
| 序号      | 专家姓名       | 所属单位       | 职称        |                                        |
|         |            | 待抽专家       |           |                                        |
|         |            |            | « < >     | >                                      |
|         |            |            |           |                                        |
|         |            |            |           |                                        |
|         |            |            |           |                                        |
|         |            |            |           | 下————————————————————————————————————— |

第二步:点击【抽专家】,跳转到专家平台;

**第三步:**确认项目信息正确,完善必填的填写项,【启动自动通知】为"否";

| <b>()</b> I | 夏门大学 论i  | 正专家库                  |           |                                |                    |         |             | 论证专家库 | $\vee$ | 🎯 skill     |
|-------------|----------|-----------------------|-----------|--------------------------------|--------------------|---------|-------------|-------|--------|-------------|
|             |          | 专家抽取 〇                |           |                                |                    |         |             |       |        |             |
| 40 4C       | 目 编辑抽取任务 |                       |           |                                |                    |         |             |       | ×      |             |
|             | 项目信息     |                       |           |                                |                    |         |             |       |        |             |
|             | * 项目编号:  | 202100032             | *项目名称:    | 测试:填写演示设备明细                    |                    | * 评审单位: | 厦门大学实验设备处   |       | 0      |             |
|             | ∗项目类型:   | 请输入项目类型               | * 评审时间:   | 2021-08-24 16:19 ~ 2021-08     | 24 18:19 📋         |         |             |       |        |             |
|             | * 评审地址:  | 厦门大学                  |           |                                |                    |         |             |       |        | 製作          |
|             | * 联系人:   | 张品                    | 联系人手机:    | 13684026177                    | 0 *1               | 专家咨询电话: | 请输入         |       | 0      | 作~          |
|             | 项目描述:    | 请输入                   |           |                                |                    |         |             |       |        | 作~          |
|             |          |                       |           |                                |                    |         |             |       |        | /Έ <b>∨</b> |
|             | 总体通知规则   |                       |           |                                |                    |         |             |       |        |             |
|             | 抽取截止时间:  | 2021-08-24 15:20 📋 🍘  |           | 启用自动通知: (                      | 否                  |         |             |       |        | 作~          |
|             | 每轮抽取间隔:  | 1分钟 2分钟 5分钟 15分钟 30分钟 | 中 1小时 2小时 | 3/J8J 4/J8J ()                 |                    |         |             |       |        | 作~          |
|             |          |                       |           | 10101 10100                    |                    | 查       | 香专家满足情况 哲 有 | 提交    | 取消     | 作~          |
|             |          | 02100028 测试: 生物学X射线福  | 张晶 论证12   | 2021-08-09 2021<br>17:48 17:35 | <sup>08-12</sup> × | x       | 抽取完成        | 3/3   | 1      | 巣作 ~        |

**第四步:**在推荐抽取模块,勾选【启用】;输入【抽取人数】,在【指定专家】填写项,选择 要抽取的专家,

| 🌒 I                                | 夏门大学 i  |                             |          |        |         |               |        |             | 论证专家库            | V      | 🎯 :Kii     |
|------------------------------------|---------|-----------------------------|----------|--------|---------|---------------|--------|-------------|------------------|--------|------------|
|                                    |         | 专家抽取 〇                      |          |        |         |               |        |             |                  |        |            |
| 40 <sup>11</sup> 2 <sup>1</sup> 40 | □ 编辑抽取日 | 务                           |          |        |         |               |        |             |                  | ×      |            |
|                                    | 需要审核    | 彩 () 香 ()                   | 专家距上次评标间 | 隔: ⑦   | 利益单位回避: | 请选择或输入利益单     | 位回避关键字 | 库内专家来源地:    | 华东地区 / 福建省 / 厦门市 | $\sim$ |            |
|                                    | 盲报      | i: 👔 🕜                      | 校外同单位专家上 | 限: ⑦   | 工作单位回避: | 请选择或输入工作单     | 位回避关键字 |             | 0                |        |            |
|                                    | 仅抽活跃度   | 二〇百 ②                       | 校内同部门专家上 | 限: ⑦   | 专家回避:   | 请选择或输入回避专家    | 关键字    |             |                  |        | <b>R</b> V |
|                                    |         |                             |          |        |         | 1             |        |             |                  |        | 東作         |
|                                    | 推荐抽取    |                             |          | _      | ☑ 启用    | 经济法律专家抽取      | 2      |             |                  | 自用     | 作 ~        |
|                                    | 抽取人数:   | 3                           |          | 手动动    | 秋专家 ⑦   |               |        |             |                  |        |            |
|                                    | 指定专家:   | 张晶(实验室设备管理)×<br>张泽华(实验设备外)× |          |        |         |               |        |             |                  |        | ff ∨       |
|                                    |         | 彭礼平(云采通测试学校)                | ×        |        |         |               |        |             |                  |        | 作~         |
|                                    | L       |                             |          |        |         | ]             |        |             |                  |        | 作 ~        |
|                                    | 扩展抽取:   | 请选择扩展抽取专家                   |          |        |         |               |        |             |                  | 0      | lite an    |
|                                    |         |                             |          |        |         |               |        | 1.15+4×11.0 |                  | TTT 24 |            |
|                                    | _       |                             |          |        |         |               |        | 且有专家满足      |                  | 以用     | ľ⊧ ~       |
|                                    |         | 202100028 测试:               | 生物学X射线辐  | 张昌 论证1 | 2 2021- | 08-09 2021-08 | 3-12 × | x           | <b>双完成 3/3</b>   |        | 乗作 〜       |

确认无误后,点击【提交】,确认提交信息;

| 日编辑抽取任务        | 8                     |              |              |                                         |                    |             | ×  |
|----------------|-----------------------|--------------|--------------|-----------------------------------------|--------------------|-------------|----|
| 需要审核           | OBO                   | 专家距上次评乐间     | ā: 💿         | 利益单位问题:                                 | ()(1) 库内专家来源地:华东拔  | 妪/襤褸省/厦门市、∨ |    |
| 書油             |                       | 专家满足情况       |              |                                         | 3                  | × o         |    |
| 仅抽活跃度。         | 000                   | () 注意        |              |                                         |                    |             |    |
|                |                       | 由于受"校内同      | 部门专家上限"、"校外  | 同单位专家上限"、"专家距上次评标问隔"等动<br>活业问题进口去完整的方面会 | 1达条件影响,实际能抽取的专家可能比 |             |    |
| 推荐抽取           |                       | 满定的专家数少      | ",请住设置拙联究件时, | 道当保业满足专家 <u></u> 数时有几乎。                 |                    |             |    |
| 抽取人数:          |                       | 抽取项          | 专家需求数量       | 满足条件专家数量                                | 是否满足               |             |    |
| Hoch de de     | ale month and show of | 推荐抽取         | 3            | 3                                       | ~                  |             |    |
| 加加专家。          | 水晶、头型呈设备              | 本次需抽取专家【3】个, | 满足条件专家【3】个,5 | 冗余专家占比【0】倍。专家数量满足抽取需求!                  |                    |             |    |
|                | 彭礼平(云采通测              |              |              |                                         |                    |             |    |
|                |                       |              |              |                                         |                    |             |    |
|                | COLUMN DE LA CALLARY  |              |              |                                         | 朝左 取消              |             |    |
| 扩展抽取:          |                       |              |              |                                         |                    |             |    |
| ST RETAILS:    |                       | 19<br>19     |              |                                         |                    |             |    |
| ST M&Reality : |                       |              |              |                                         | 道著专家美足情况           | 暂存 提交       | 取済 |

**第五步:**进入专家抽取列表,找到对应的项目,点击操作,下拉选择【处理】,进入专家抽

| 🔮 厦门大学           | 论证专家库     |    |               |     |     |       |     |                     |   |                     |   |        |      |   |         | 论证专家 | 车    | $\sim$ | 🍥 %E        |
|------------------|-----------|----|---------------|-----|-----|-------|-----|---------------------|---|---------------------|---|--------|------|---|---------|------|------|--------|-------------|
| → 咨询服务热线         | 专家抽取(     | C  |               |     |     |       |     |                     |   |                     |   |        |      |   |         |      |      |        |             |
| * 少 400-600-6221 | 项目状态:     |    | V             | 需要  | 审核: | 需要    | 不需要 |                     |   | 评审时间:               |   | 开始     | 調 ~  |   | 结束日期    | Ë.   |      |        |             |
|                  | 关键字:      | 匹配 | :项目号、项目名称、I   | 状   | 态条件 | 中收起 へ | 查询  | a                   |   |                     |   |        |      |   |         |      |      |        |             |
|                  |           |    |               |     |     |       |     |                     |   |                     |   |        |      |   | + 建立振   | 眼任务  | C 刷新 | Þ      | □具 ∨        |
|                  | 项目编号      | ÷  | 项目名称    ⇒     | 联系人 | ÷   | 项目类型  | \$  | 创建时间                | ÷ | 评审时间                | ÷ | 盲<br>抽 | 需要审核 | ÷ | 状态      | ¢    | 抽取结果 |        | 操作          |
|                  | 202100032 |    | 测试:填写演示设备     | 张晶  |     | 论证    |     | 2021-08-24<br>15:40 |   | 2021-08-24<br>16:19 |   | ×      | ×    |   | 等待执行抽取  |      | 0/3  |        | 操作 🗸        |
|                  | 202100031 |    | 测试:设备明细演示     | 张晶  |     | 论证    |     | 2021-08-19<br>10:32 |   | 2021-08-19<br>11:31 |   | ×      | ×    |   | 抽取完成    |      | 3/3  |        | 处理<br>复制项目  |
|                  | 202100020 |    | 6.25测试某50万仪器  | 张晶  |     |       |     | 2021-08-18<br>11:47 |   | 2021-08-18<br>12:47 |   | ×      | x    |   | 已暂存,待提交 |      | 0/   |        | 作废<br>鍊TF Y |
|                  | 202100030 |    | 超速试验器         | 张晶  |     | 论证    |     | 2021-08-12<br>15:54 |   | 2021-08-14<br>20:53 |   | ×      | x    |   | 抽取完成    |      | 1/2  |        | 操作 >        |
|                  | 202100029 |    | 测试: 100万以上测试  | 张晶  |     | 论证    |     | 2021-08-11<br>13:44 |   | 2021-08-14<br>13:44 |   | ×      | x    |   | 自动抽取结束  | 0    | 3/3  |        | 操作 ∨        |
|                  | 202100009 |    | 5.26-100万以上仪器 | 张晶  |     | 论证    |     | 2021-08-11<br>13:37 |   | 2021-08-13<br>13:36 |   | ×      | x    |   | 抽取完成    |      | 3/3  |        | 操作 >        |
|                  | 202100028 |    | 测试:生物学X射线辐    | 张晶  |     | 论证12  |     | 2021-08-09          |   | 2021-08-12          |   | ×      | ×    |   | 抽取完成    |      | 3/3  |        | 操作 🗸        |

# 日专家抽取

|   | 新建<br>张晶<br>2021-08-24 |        | THERE'S ALL |         |                            |                              |             | ] |
|---|------------------------|--------|-------------|---------|----------------------------|------------------------------|-------------|---|
|   | 15:40:58               | 项目信息   |             |         |                            |                              |             |   |
|   | 抽取专家                   | ★项目编号: | 202100032   | * 项目名称: | 测试:填写演示设备明细                | * 评审单位:                      | 厦门大学实验设备处   | 0 |
|   | 通知专家                   | ∗项目类型: | 论证          | • 评审时间: | 2021-08-24 16:19 ~ 2021-08 | -24 18:19 📋                  |             |   |
| 4 | 完成                     | *评审地址: | 厦门大学        |         |                            |                              |             |   |
|   |                        | * 联系人: | 张晶          | 联系人手机:  | 13684026177                | <ul> <li>*专家咨询电话:</li> </ul> | 18613217728 | 0 |
|   |                        | 项目描述:  | 请输入         |         |                            |                              |             |   |
|   |                        |        |             |         |                            | h                            |             |   |
|   |                        |        |             |         |                            |                              |             |   |
|   |                        |        |             |         |                            |                              |             |   |
|   |                        |        |             |         |                            |                              |             |   |
|   |                        |        |             |         | 08-09 2021-08-12           |                              |             |   |

第六步:等待抽取结果,系统自动刷新专家列表信息,

| ۲ | 厦门大学 论证专               |                  |          |             | ❷ 项目发起抽取成功   |                                                   | 论证专家库      | V 🔮 ška |
|---|------------------------|------------------|----------|-------------|--------------|---------------------------------------------------|------------|---------|
| Ø | ち家油取                   |                  |          |             |              |                                                   |            | ×       |
|   | ✓ 新建<br>张晶             | 项目信息             | 抽取条件     | 通知与反馈       |              | 「お定適知」 ⑦ ・ 十抽专家 ・ ⑦                               | 完成抽取       | 放弃本次任务  |
|   | 2021-08-24<br>15:40:58 | <b>3</b><br>专家需求 | 0<br>确认到 | 0<br>会 等待回复 | 0<br>不能参加    | 抽取截止时间:2021-08-24 15:20<br>已执行抽取时间: <b>0小时00分</b> |            | ~       |
|   | 3 通知专家                 | 序号               | ≑ 专家     | ⇔性别 ⇔ 类型    |              |                                                   | ⇔ 确认终端 ⇔ 退 | 操作      |
|   | ④ 完成                   |                  |          |             | 哲力           | 家以店                                               |            |         |
|   |                        |                  |          |             |              |                                                   |            | ~       |
|   |                        |                  |          |             |              |                                                   |            | ~       |
|   |                        |                  |          |             |              |                                                   |            | ~       |
|   |                        |                  |          |             | 10101        |                                                   |            | v       |
|   | 20210                  | 0028 測试: 生       | 物学X射线福   | 张晶 论证12     | 2021-08-09 2 | 021-08-12 X X 抽取F                                 |            | 操作 >    |

专家抽取结果刷新之后,列表会出现抽取成功的专家,勾选需要通知的专家,点击【指定通 知】,系统会对勾选的专家进行语音通知及短信通知,专家根据提示,确认是否到会;

| ٢ | 厦门大学论词                                 | E专家I | 车    |           |               |             |           |         |             |                  |                    |                     |      | 论证专      | ģ⊈ ∨          | 0 8 |
|---|----------------------------------------|------|------|-----------|---------------|-------------|-----------|---------|-------------|------------------|--------------------|---------------------|------|----------|---------------|-----|
|   | 日专家抽取                                  | 专家抽取 | 0    |           |               |             |           |         |             |                  |                    |                     |      |          |               | ×   |
|   | <ul> <li>✓ 新建</li> <li>→ 张晶</li> </ul> |      | 项目信息 | <u>B</u>  | 抽取条件          | 通知与反馈       | _         |         |             | 2                | 指定通                | 知 ① 补触              | 专家 🛛 | 完成抽取     | 放弃本次任务        |     |
|   | 2021-08-24<br>15:40:58                 |      | ŧ    | 3<br>濡求   | 0<br>确认到会     |             | 0<br>等待回复 | 0<br>不能 | )<br>©⊅D    | 抽取截止时间<br>已执行抽取B | 司: 2021-<br>时间: 0小 | 08-24 15:20<br>时01分 |      |          |               | ~   |
|   | <ol> <li>通知专家</li> </ol>               | 1    |      | 序号 ≑<br>1 | 专家<br>彭礼平 🛛   | ◆ 性别     未知 |           | 职级 三副高级 | ● 职称<br>副教授 | ÷ 参会<br>等待       | 状态 ⇔               | 单位<br>云采诵测试学校       | 4    | : 确认终端 ⇔ | 操作<br>经办人干预 > | F   |
|   | 4 完成                                   |      |      | 2         | 校外专家<br>张晶 [] | 女           | 推荐抽取      | 正高级     | 教授          | 等待               | 通知                 | 实验室设备管理             |      |          | 经办人干预 丶       |     |
|   |                                        |      |      | 3         | 张泽华 🗋         | 女           | 推荐抽取      | 正高级     | 教授          | 等待               | 通知                 | 实验设备处               |      |          | 经办人干预 >       |     |
|   |                                        |      |      |           |               |             |           |         |             |                  |                    |                     |      |          |               | ~   |
|   |                                        |      |      |           |               |             |           |         |             |                  |                    |                     |      |          |               | ~   |
|   |                                        |      |      | _         |               | _           | _         | 10101   |             | 0100             |                    | _                   | _    | _        |               | ~   |

指定通知之后,等待专家确认是否到会,在列表的参会状态会显示通知状态,在通知专家之后,很长一段时间专家都没有进行确认,可通过线下沟通,确认之后,点击【经办人干预】,选择是否到会,变更专家的参会状态;

| ۲    | 厦门大学 论证专家                                                 | 『库                     |               |          |         |                |                                       |                         | 论证专家     | ŧ v     | 🎯 3KA    |
|------|-----------------------------------------------------------|------------------------|---------------|----------|---------|----------------|---------------------------------------|-------------------------|----------|---------|----------|
| 命首   | <b>页 を家旭</b><br>日专家抽取                                     |                        |               |          |         |                |                                       |                         |          |         | ×        |
| 泉专   | ✓ 新建                                                      | 项目信息                   | 抽取条件          | 通知与反馈    |         |                |                                       | 重新补抽 ⑦ 指定通知             | ⑦ 完成抽収   | 放弃本次任务  |          |
| 同专の抽 | 5次前<br>2021-08-24<br>15:40:58                             | <b>3</b><br>专家需求       | 2<br>确认到会     | 1<br>等待回 | 复了      | 0<br>F能参加<br>已 | 取截止时间: <b>202</b><br>执行抽取时间: <b>1</b> | 1-08-24 15:20<br>7小时01分 |          |         | <b>~</b> |
|      | <ul> <li>○ 」」<br/>□</li> <li>□</li> <li>③ 通知专家</li> </ul> | <ul> <li>序号</li> </ul> | ≑ 专家          | ≑ 性别 ≑ 类 | 型 💠 职级  | ⇒ 职称           | \$ 参会状态                               | ; 单位                    | ⇔ 确认终端 ⇔ | 操作      |          |
|      | (4) 完成                                                    | . 1                    | 彭礼平 🔲<br>校外专家 | 未知 推     | 荐抽取 副高级 | 副教授            | 已通知                                   | 云采通测试学校                 |          | 经办人干预 > |          |
|      |                                                           | 2                      | 张晶            | 女 推      | 荐抽取 正高级 | 教授             | 同意参会                                  | 实验室设备管理                 | 电脑 🔜 🛈   | 经办人干预 ∨ | T        |
|      |                                                           | <b>2</b> 3             | 张泽华 🛄         | 女 推      | 荐抽取 正高級 | 教授             | 同意参会                                  | 实验设备处                   | 电脑 🖬 🕕   | 经办人干预 ∨ |          |
|      |                                                           |                        |               |          |         |                |                                       |                         | -        |         |          |
|      |                                                           |                        |               |          |         |                |                                       |                         |          |         |          |
|      |                                                           |                        |               |          |         |                |                                       |                         |          |         |          |
|      |                                                           |                        |               |          |         |                |                                       |                         |          |         | 1        |
|      |                                                           |                        |               |          |         |                |                                       |                         |          |         |          |

在完成抽取任务之前,如果专家不能到会,经办人可以干预该专家的参会状态,变成无法参 会的状态。

| ۲          | 厦门大学 论证专家                                | 『库         |               |           |        |                  |                         |                          | 论证专        | 家库 >            | 🍈 3KE |
|------------|------------------------------------------|------------|---------------|-----------|--------|------------------|-------------------------|--------------------------|------------|-----------------|-------|
| 合首         | 页    专家抽                                 | <b>N</b> O |               |           |        |                  |                         |                          |            |                 |       |
| © 7        | □专家抽取                                    |            |               |           |        |                  |                         |                          |            | ×               |       |
| 泉专         | → 新建                                     | 项目信息       | 抽取条件          | 知与反馈      |        |                  |                         | 重新补抽                     | 指定通知 ② 完成抽 | <b>取</b> 放弃本次任务 |       |
| □ 专<br>② 抽 | 2021-08-24<br>15:40:58                   | 3<br>专家需求  | 3<br>确认到会     | 0<br>等待回题 | t A    | <b>0</b><br>F能参加 | 抽取截止时间:202<br>已执行抽取时间:1 | 21-08-24 15:20<br>7小时06分 |            |                 |       |
|            |                                          | 序号         | ⇒ 专家          | ⇔ 性別 ⇔ 类型 | 일 💠 职级 | ⇒ 职称             | ⇒ 参会状态                  | ≑ 单位                     | ⇒ 确认终端     | 操作              | F     |
| - Fg1      | <ul> <li>通知专家</li> <li>(4) 完成</li> </ul> | . 1        | 彭礼平 🔲<br>校外专家 | 未知 推荐     | 神取 副高级 | 副教授              | 同意参会                    | 云采通测试学校                  | 短信 💬       | 经办人干预 >         |       |
|            |                                          | 2          | 张晶            | 女 推       | 軸取 正高级 | 教授               | 同意参会                    | 实验室设备管理                  | 电脑 🖵 🕕     | 无法到会            |       |
|            |                                          | 3          | 张泽华 🗋         | 女 推荐      | 轴取 正高级 | 教授               | 同意参会                    | 实验设备处                    | 电脑 🖬 🛈     | 经办人干预 ∨         |       |
|            |                                          |            |               |           |        |                  |                         |                          |            |                 |       |
|            |                                          |            |               |           |        |                  |                         |                          |            |                 |       |
|            |                                          |            |               |           |        |                  |                         |                          |            |                 |       |
|            |                                          |            |               |           |        |                  |                         |                          |            |                 | 1     |
|            |                                          |            |               |           |        |                  |                         |                          |            |                 |       |

在抽取时间截止之后,如果专家数量达不到要求,可以通过【重新补抽】,进入专家重抽的 环节。

| ۲    | 厦门大学 论证专家                                                                          | 定库               |               |                  |                  |                                                            | 论证专家国       | i v 0   | 张晶 |
|------|------------------------------------------------------------------------------------|------------------|---------------|------------------|------------------|------------------------------------------------------------|-------------|---------|----|
| 合首の系 | 页 <b>专家抽</b><br>日专家抽取                                                              |                  |               |                  |                  |                                                            | ∦ E         | 在讲话:王章: | •  |
| 泉专   | ✓ 新建                                                                               | 项目信息             | 抽取条件          | 通知与反馈            |                  | 重新补抽 🛛                                                     | 指定通知 ⑦ 完成抽取 | 放弃本次任务  |    |
| 同专の抽 | 示品<br>2021-08-24<br>15:40:58                                                       | <b>3</b><br>专家需求 | 3<br>确认到会     | <b>0</b><br>等待回复 | <b>0</b><br>不能参加 | 抽取截止时间: <b>2021-08-24 15:20</b><br>已执行抽取时间: <b>19小时34分</b> |             |         |    |
| 6    | <ul> <li>通知を定</li> <li>通知を定</li> </ul>                                             | 序号               | ≑ 专家          | ⇔ 性別 ⇔ 类型 ↔      | ⇒ 职级 👙 职称        | ≑ 参会状态 ≑ 单位                                                | ⇒ 确认终端 ⇔    | 操作      |    |
| 191  | <ul> <li>→ 2004 4 3 5 €</li> <li>→ 2004 4 3 5 €</li> <li>→ 2004 4 3 5 €</li> </ul> | . 1              | 彭礼平 🔒<br>校外专家 | 未知 推荐抽取          | 副高级 副教授          | 同意参会 云采通测试学校                                               | 短信 💬        | 经办人干预 > |    |
|      | 0.744                                                                              | 2                | 张晶            | 女 推荐抽取           | 正高级 教授           | 同意参会 实验室设备管理                                               | 电脑 🖬 🕐      | 经办人干预 ∨ |    |
|      |                                                                                    | 3                | 张泽华 🗌         | 女 推荐抽取           | 正高级 教授           | 同意参会 实验设备处                                                 | 电脑 🖬 🛈      | 经办人干预 > |    |
|      |                                                                                    |                  |               |                  |                  |                                                            |             |         |    |
|      |                                                                                    |                  |               |                  |                  |                                                            |             |         |    |
|      |                                                                                    |                  |               |                  |                  |                                                            |             |         |    |

**第七步:** 专家通知完毕,专家数量达到要求,点击【完成抽取】,抽取任务完成。只要专家 同意参会,专家数据就会下发到论证系统。

| ۲     | 厦门大学                       | 论证专家 | 库    |                |               |                |    |           |     |                  |                      |                            |      | 论证专家       | 库 >       | 🍈 ika    |
|-------|----------------------------|------|------|----------------|---------------|----------------|----|-----------|-----|------------------|----------------------|----------------------------|------|------------|-----------|----------|
| 合首命系  | 页<br>□专家抽取                 | 专家抽题 |      |                |               |                |    |           |     |                  |                      |                            |      | <b>#</b> 1 | E在讲话: 王盦: | <u>`</u> |
| 発告    | ✓ 新建                       |      | 项目信息 | ġ,             | 抽取条件          | 通知与            | 反馈 |           |     |                  |                      | 重新补抽 ⑦                     |      | 完成抽取       | 放弃本次任务    |          |
| 同专の通知 | 茶晶<br>2021-08-<br>15:40:58 | 24   | 专家   | <b>3</b><br>濡求 | 前认            | <b>}</b><br>箣슷 |    | 0<br>等待回复 | 7   | <b>0</b><br>F能参加 | 抽取截止时间:2<br>已执行抽取时间: | 021-08-24 15:20<br>19小时35分 |      |            | -         | × 1      |
|       | 3 通知专家                     |      |      | 序号             | ≑ 专家          | ÷              | 性别 | ⇔ 类型 ⇔    | 职级  | ⇒ 职称             | ≑ 参会状态               | ≑ 単位                       | ≑ 确认 | 人终端 💠      | 操作        |          |
| 2     | (4) 完成                     |      |      | 1              | 彭礼平 🛛<br>校外专家 |                | 知  | 推荐抽取      | 副高级 | 副教授              | 同意参会                 | 云采通测试学校                    | 短位   | 言 💬        | 经办人干预 >   |          |
|       | 0.121                      |      |      | 2              | 张晶 🗌          |                | 女  | 推荐抽取      | 正高级 | 教授               | 同意参会                 | 实验室设备管理                    | 电    | 茵 🖵 🕕      | 经办人干预 ∨   | -        |
|       |                            |      |      | 3              | 张泽华 🗌         |                | 女  | 推荐抽取      | 正高级 | 教授               | 同意参会                 | 实验设备处                      | 电    | 窗 🖵 🕧      | 经办人干预 >   |          |
|       |                            |      | _    |                |               |                |    |           |     |                  |                      |                            |      |            |           |          |
|       |                            |      |      |                |               |                |    |           |     |                  |                      |                            |      |            |           |          |
|       |                            |      |      |                |               |                |    |           |     |                  |                      |                            |      |            |           |          |
|       |                            |      |      |                |               |                |    |           |     |                  |                      |                            |      |            |           |          |
|       | E                          |      |      |                |               |                |    |           |     |                  |                      |                            |      |            |           |          |

#### 3.1.2. 已抽取过专家

已经抽取过专家,论证项目信息在列表上面展示如下:

| 💹 厦门大学论证表                                                        | 系统 Ⅰ+ 余                                                           |                               |                  |       | ビ 待分       | 🛃 业务 🔷 微信       | ♦ 设置            | <ul> <li>▲ 正在讲话:王盘:</li> <li>▲ 正在讲话:王盘:</li> <li>▲ 正在:王盘:</li> <li>▲ 正在:王盘:</li> <li>▲ 正在:Lan:</li> <li>▲ 正在:Lan:</li> <li>▲ 正在:Lan:</li> <li>▲ 正在:Lan:</li> <li>▲ 正在:Lan:</li> <li>▲ 正在:Lan:</li> <li>▲ 正在:Lan:</li> <li>▲ 正在:Lan:</li> <li>▲ 正在:Lan:</li> <li>▲ Lan:</li> <li>▲ Lan:</li> <li>▲ Lan:</li> <li>▲ Lan:</li> <li>▲ Lan:</li> <li>▲ Lan:</li> <li>▲ Lan:</li> <li>▲ Lan:</li> <li>▲ Lan:</li> <li>▲ Lan:</li> <li>▲ Lan:</li> <li>▲ Lan:</li> <li>▲ Lan:</li> <li>▲ Lan:</li></ul> |  |  |  |  |  |  |  |
|------------------------------------------------------------------|-------------------------------------------------------------------|-------------------------------|------------------|-------|------------|-----------------|-----------------|----------------------------------------------------------------------------------------------------|--|--|--|--|--|--|--|
| <u>ثغ</u> ۸۸                                                     | ☆ 首页 C 论证组织<br>会议时间: 2021-08-05 15:45至                            | C ×<br>2021-08-05 20:41 会议地点: | : 厦门大学1609会议)    | ά.    |            |                 |                 | 继续抽专家 取消抽专家                                                                                                    |  |  |  |  |  |  |  |
| <ul> <li>论证申请汇总</li> <li>逐 我经办的论证</li> </ul>                     | 202107050013                                                      | 7.5测试100万以上仪器                 | 张晶 □ ☑<br>实验与设备办 | 1种/1件 | 2021-07-05 | ¥ 5,522,195.00  | 1111111<br>測试经费 | 移除本次论证 备注                                                                                                    |  |  |  |  |  |  |  |
| <b>望</b> 组织线下论证 -                                                | 会议时间: 2021-08-05 16:53至                                           | 2021-08-05 20:53 会议地点:        | 厦门大学             |       |            |                 |                 | 继续抽专家 取消抽专家                                                                                                    |  |  |  |  |  |  |  |
| <b>论证组织</b><br>开论证会                                              | 202105260007                                                      | 测试: 演示100万以上                  | 张晶 □ 🖂<br>实验与设备办 | 1种/1件 | 2021-05-26 | ¥ 1,200,000.00  | 1111111<br>測试经费 | 移除本次论证备注                                                                                                    |  |  |  |  |  |  |  |
| 會 论证库                                                            | 会议时间: 2021-08-13 13:36至2021-08-14 13:36 会议地点: 屬门大学1609会议室 维线曲专家 职 |                               |                  |       |            |                 |                 |                                                                                                    |  |  |  |  |  |  |  |
| ✿ 系统配置 《                                                         | 202105260090                                                      | 5.26-100万以上仪器测试               | 张晶 □ ☑<br>实验与设备办 | 1种/1件 | 2021-05-26 | ¥2,000,000.00   | 1111111<br>測试经费 | 移除本次论证 备注                                                                                                    |  |  |  |  |  |  |  |
| 相关系统入口                                                           | 会议时间: 2021-08-18 12:47至                                           | 2021-08-19 11:47 会议地点:        | 厦门大学             |       |            |                 |                 | 继续抽专家 取消抽专家                                                                                                    |  |  |  |  |  |  |  |
| 资产处采购员联系方式:<br>许烟蓝: 2181874                                      | 202107060069                                                      | 6.25测试某50万仪器                  | 张晶 □ ☑<br>实验与设备办 | 1种/1件 | 2021-07-06 | ¥ 32,500,000.00 | 1111111<br>測试经费 | 移除本次论证备注                                                                                                    |  |  |  |  |  |  |  |
| 朱水林+郑姗杉:<br>2186100                                              | 会议时间: 2021-08-25 09:15至                                           | 2021-08-25 10:01   会议地点:      | : 厦门大学           |       |            |                 |                 | 继续抽专家 取消抽专家                                                                                                    |  |  |  |  |  |  |  |
| 石慧+谭欣晨:2181800<br>张艳婷+许旭强:<br>2181873                            | 202108240006                                                      | 测试:填写演示设备明细                   | 张晶 □ ☑<br>实验与设备办 | 1种/1件 | 2021-08-24 | ¥ 1,200,000.00  | 1111111<br>測试经费 | 移除本次论证 备注 🧲 客                                                                                                    |  |  |  |  |  |  |  |
| 庄毅伟: 2181811<br>林洁: 2181872<br>资产后勤处资产审核人<br>何晓号+吴剑方:<br>2182778 | 1~14/共14条                                                         |                               |                  |       |            |                 |                 |                                                                                                    |  |  |  |  |  |  |  |

如果在准备开论证会议之前,存在有些专家不能参会,需要重新抽取专家。有两种方式进行抽取。

#### 3.1.2.1. 校端继续抽取专家

继续抽取专家使用条件:已经线下通知专家,并且确认专家已经能够到会。 第一步:点击列表项目上的【继续抽取专家】按钮,跳转到专家平台;

| 💹 厦门大学论证系                                              | 孫统 ।+ 余                                                              |                                |                  |       | 🗹 待办       | 🖪 业务 🔍 微信       | 🗘 设置            | 🕐 🏄 正在讲话:王章:        |  |  |  |  |  |  |
|--------------------------------------------------------|----------------------------------------------------------------------|--------------------------------|------------------|-------|------------|-----------------|-----------------|---------------------|--|--|--|--|--|--|
|                                                        | ☆ 首页 C 论证组织<br>会议时间: 2021-08-05 15:45至                               | e C ×<br>2021-08-05 20:41 会议地点 | : 厦门大学1609会议     | 室     |            |                 |                 | 继续抽专家 取消抽专家         |  |  |  |  |  |  |
| <ul> <li>论证申请汇总</li> <li>近 我经办的论证</li> </ul>           | 202107050013                                                         | 7.5测试100万以上仪器                  | 张晶 📘 🖂<br>实验与设备办 | 1种/1件 | 2021-07-05 | ¥ 5,522,195.00  | 1111111<br>測试经费 | 移除本次论证备注            |  |  |  |  |  |  |
| 424 组织线下论证 -                                           | 会议时间: 2021-08-05 16:53至                                              | 2021-08-05 20:53 会议地点:         | 厦门大学             |       |            |                 |                 | 继续抽专家 取消抽专家         |  |  |  |  |  |  |
| <b>论证组织</b><br>开论证会                                    | 202105260007                                                         | 测试: 演示100万以上                   | 张品 □ ☑<br>实验与设备办 | 1种/1件 | 2021-05-26 | ¥ 1,200,000.00  | 1111111<br>測试经费 | 移除本次论证备注            |  |  |  |  |  |  |
| 會 论证库                                                  | 会议时间: 2021-08-13 13:36至2021-08-14 13:36 会议地点: 圖门大学1609会议室 組織抽夸家 取消抽夸 |                                |                  |       |            |                 |                 |                     |  |  |  |  |  |  |
| ✿ 系統配置 〈                                               | 202105260090                                                         | 5.26-100万以上仪器测试                | 张晶 □ ☑<br>实验与设备办 | 1种/1件 | 2021-05-26 | ¥2,000,000.00   | 1111111<br>測试经费 | 移除本次论证备注            |  |  |  |  |  |  |
| 相关系统入口                                                 | 会议时间: 2021-08-18 12:47至                                              | 2021-08-19 11:47 会议地点          | 厦门大学             |       |            |                 |                 | 继续抽专家 取消抽专家         |  |  |  |  |  |  |
| 资产处采购员联系方式:<br>许煟堃: 2181874                            | 202107060069                                                         | 6.25测试某50万仪器                   | 张晶 □ ☑<br>实验与设备办 | 1种/1件 | 2021-07-06 | ¥ 32,500,000.00 | 1111111<br>測试经费 | 移除本次论证备注            |  |  |  |  |  |  |
| 朱水林+郑姗杉:<br>2186100                                    | 会议时间: 2021-08-25 09:15至                                              | 2021-08-25 10:01 会议地点          | : 厦门大学           |       |            |                 |                 | 继续抽专家 取消抽专家         |  |  |  |  |  |  |
| △慧+谭欣震: 2181800<br>张艳婷+许抱强:<br>2181873<br>庄朝伟: 2181811 | 202108240006                                                         | 测试:填写演示设备明细                    | 张晶 □ 🖂<br>实验与设备办 | 1种/1件 | 2021-08-24 | ¥ 1,200,000.00  | 1111111<br>測试经费 | 移称本次论证 备注 任<br>线 客服 |  |  |  |  |  |  |
| 林洁:2181872<br>资产后勤处资产审核人<br>何晓舟+吴剑方:                   | 1~14/共14条                                                            |                                |                  |       |            |                 |                 | < 1 >               |  |  |  |  |  |  |

第二步:通过【添加与会人员】,增加专家信息。

| ۲   | 厦门大学                                 |      |               |      |          |       |      |      |               |             |        | 论证专家             | 正在讲话:<br>年 |    |   |
|-----|--------------------------------------|------|---------------|------|----------|-------|------|------|---------------|-------------|--------|------------------|------------|----|---|
| 合首  | 页                                    | 专家抽题 |               |      |          |       |      |      |               |             |        |                  |            |    |   |
| 命系  | 日专家抽取                                |      |               |      |          |       |      |      |               |             |        |                  |            | ×  |   |
| 泉专  | ✓ 新建                                 |      | 项目信息          | 抽取条件 | 通知与反馈    | 与会人员  | _    |      |               |             |        |                  |            | J. |   |
| R 🕏 | 乐晶<br>2021-08-<br>15:40:58           | 24   |               |      |          |       |      |      |               |             | 重新补抽   | ⑦ 打印抽取记录         | 添加与会人员     |    |   |
| ◎ 抽 | → 抽取专家                               |      | 专家            | ⇔ 性别 | \$ 类型 \$ | 职级  ≑ | 职称 ≑ | 参会状态 | ≑ 単<br>位 ≑    | 电话号码 👙      | 确认终端 ≑ | 通知时间 🗘           | 确认时间       |    |   |
|     | <ul> <li>通知专家</li> <li>第成</li> </ul> |      | 张晶 []         | 女    | 推荐抽取     | 正高级   | 教授   | 同意参会 | 实验<br>室设<br>畳 | 18030018153 | 电脑量    | 2021-08-24 16:01 |            |    |   |
|     |                                      |      | 张泽华           | 女    | 推荐抽取     | 正高级   | 教授   | 同意参会 | 实验<br>设备<br>处 | 18309255864 | 电脑显    | 2021-08-24 16:01 |            |    | 页 |
|     |                                      |      | 彭礼平 🛛<br>校外专家 | 未知   | 推荐抽取     | 副高级   | 副教授  | 同意参会 | 云采<br>通测<br>杖 | 18613217728 | 短信⊖    | 2021-08-24 16:01 |            | I  |   |
|     |                                      |      |               |      |          |       |      |      |               |             |        |                  |            |    |   |
|     |                                      |      |               |      |          |       |      |      |               |             |        |                  |            |    |   |

3.1.2.2. 校端重新抽取

第一步:点击列表项目上的【取消抽专家】按钮,

| 💓 厦门大学论证别                                              | 系统 +                                   |                        |                  |       | ☑ 待办       | 🚀 业务 🔷 微信      | 🗘 设置            | <ul> <li>正在讲话 王章:</li> <li>活动の (第一次)</li> <li>法法规 (第一次)</li> <li>法法规 (第一次)</li> </ul> |
|--------------------------------------------------------|----------------------------------------|------------------------|------------------|-------|------------|----------------|-----------------|---------------------------------------------------------------------------------------|
| <b>ثل (11</b>                                          | ☆ 首页 C 论证组织<br>会议时间: 2021-08-05 15:45至 | 2021-08-05 20:41 会议地点: | : 厦门大学1609会议)    | ά.    |            |                |                 | 继续抽专家 取消抽专家                                                                           |
| <ul> <li>论证申请汇总</li> <li>逻 我经办的论证</li> </ul>           | 202107050013                           | 7.5测试100万以上仪器          | 张晶 □ 🖂<br>实验与设备办 | 1种/1件 | 2021-07-05 | ¥ 5,522,195.00 | 1111111<br>測试经费 | 移除本次论证备注                                                                              |
| 望组织线下论证 -                                              | 会议时间: 2021-08-05 16:53至                | 2021-08-05 20:53 会议地点: | 厦门大学             |       |            |                |                 | 继续抽专家 取消抽专家                                                                           |
| <b>论证组织</b><br>开论证会                                    | 202105260007                           | 测试: 演示100万以上           | 张晶 □ 🖂<br>实验与设备办 | 1种/1件 | 2021-05-26 | ¥ 1,200,000.00 | 1111111<br>測試经费 | 移除本次论证备注                                                                              |
| 會 论证库                                                  | 会议时间: 2021-08-13 13:36至                | 2021-08-14 13:36 会议地点: | 厦门大学1609会议)      | 室     |            |                |                 | 继续抽专家 取消抽专家                                                                           |
| ✿ 系统配置 <                                               | 202105260090                           | 5.26-100万以上仪器测试        | 张晶 □ ☑<br>实验与设备办 | 1种/1件 | 2021-05-26 | ¥2,000,000.00  | 1111111<br>測试经费 | 移除本次论证 备注                                                                             |
| 相关系统入口                                                 | 会议时间: 2021-08-18 12:47至                | 2021-08-19 11:47 会议地点: | 厦门大学             |       |            |                |                 | 继续抽专家 取消抽专家                                                                           |
| 资产处采购员联系方式:<br>许媚堃:2181874                             | 202107060069                           | 6.25测试某50万仪器           | 张晶 🗋 🖂<br>实验与设备办 | 1种/1件 | 2021-07-06 | ¥32,500,000.00 | 1111111<br>測试经费 | 移除本次论证备注                                                                              |
| 朱水林+郑姗杉:<br>2186100                                    | 会议时间: 2021-08-25 09:15至                | 2021-08-25 10:01 会议地点: | 厦门大学             |       |            |                |                 | 继续抽专家 取消抽专家                                                                           |
| 石意+谭欣晨: 2181800<br>张艳婷+许旭强:<br>2181873<br>庄毅伟: 2181811 | 202108240006                           | 测试:填写演示设备明细            | 张晶 □ ☑<br>实验与设备办 | 1种/1件 | 2021-08-24 | ¥ 1,200,000.00 | 1111111<br>測试经费 | 移除本次论证 备注 C 括 医 服                                                                     |
| 林洁:2181872<br>资产后勤处资产审核人<br>何晓舟+吴剑方:                   | 1~14/共14条                              |                        |                  |       |            |                |                 | < 1 >                                                                                 |

#### 项目进入未抽专家状态;

| 💓 厦门大学论证别                              | 系统 □+ 合                  |                           |                                                           |       | <b>区</b> 待办 | 🖪 业务 💦 🖏 微信    | 4 设置            | 止在讲话:王鑫     「     招助」     「     変」     実験与设备か |      |
|----------------------------------------|--------------------------|---------------------------|-----------------------------------------------------------|-------|-------------|----------------|-----------------|-----------------------------------------------|------|
|                                        | ☆首页 C 论证组织               | c ×                       |                                                           |       |             |                |                 |                                               |      |
| 0 论证申请汇总                               | ♀ 校端论证系统 > 主管业务 > 组      | 织线下论证 > 论证组织              |                                                           |       |             |                |                 |                                               | Ť.   |
| ☑ 我经办的论证                               | 共8项,预算总额 69,135,795.00;  | <del>.</del>              |                                                           |       |             |                | \$              | 项目统一抽专家 刷新                                    | 1    |
| <b>地</b> 组织线下论证 -                      | □ 追踪号                    | 项目名称                      | 申请人                                                       | 物资数量  | 提交时间        | 预算             | 经费信息            | 操作                                            |      |
| <b>论证组织</b><br>开论证会                    | 202108240006             | 测试:填写演示设备明细               | 张昌 📘 🖂<br>实验与设备办                                          | 1种/1件 | 2021-08-24  | ¥ 1,200,000.00 | 1111111<br>測试经费 | 抽专家 备注                                        |      |
| ▲ 论证库                                  | 会议时间: 2021-07-22 16:35至2 | 2021-07-22 16:50 会议地点:    | 厦门大学                                                      |       |             |                |                 | 继续抽专家 取消抽专家                                   |      |
| ✿ 系統配置 <                               | 202105250057             | 测试-20210515               | 张晶 □ ☑<br>实验与设备办                                          | 1种/1件 | 2021-05-25  | ¥ 5,000,000.00 | 1111111<br>測试经费 | 移除本次论证 备注                                     |      |
| 相关系统入口                                 | 202107010111             | 6.29测试某100万以上设备-<br>溅射机   | 张晶 🔒 🖸<br>实验与设备办                                          | 1种/1件 | 2021-07-01  | ¥19,413,600.00 | 1111111<br>測试经费 | 移除本次论证 备注                                     |      |
| 资产处采购员联系方式:<br>许媚益: 2181874            | 会议时间: 2021-08-05 15:45至2 | 2021-08-05 20:41 会议地点:    | 厦门大学1609会议                                                | (室    |             |                |                 | 继续抽专家 取消抽专家                                   |      |
| 朱尔林+幼园校:<br>2186100<br>石慧+谭欣晨: 2181800 | 202107050013             | 7.5测试100万以上仪器             | 张晶 <table-cell-columns> ⊠<br/>实验与设备办</table-cell-columns> | 1种/1件 | 2021-07-05  | ¥ 5,522,195.00 | 1111111<br>測试经费 | 移除本次论证 备注                                     | 企作   |
| 2181873                                | 会议时间: 2021-08-05 16:53至2 | 2021-08-05 20:53 会议地点:    | 厦门大学                                                      |       |             |                |                 | 继续抽专家 取消抽专家                                   | 容暇   |
| 対応: 2181872<br>資产后勤处资产审核人              | 202105260007             | 测试: 演示100万以上              | 张晶 □ ☑<br>实验与设备办                                          | 1种/1件 | 2021-05-26  | ¥ 1,200,000.00 | 1111111<br>測试经费 | 移除本次论证 备注                                     |      |
| 2182778                                | 会议时间: 2021-08-13 13:36至2 | 2021-08-14 13:36    会议地点: | 厦门大学1609会议                                                | /室    |             |                |                 | 继续抽专家 取消抽专家                                   | ¥ ., |

第二步:点击【抽专家】,填写项目论证时间和地点,点击【下一步】;

| 1000 厦门大学论证系统               | 훈 Ⅰ← 奔                                           | 🗹 待办 🖌 业务        | 🤏 微信         | <b>今</b> 设置 ( | <ul> <li>正在讲話 王金</li> <li>予約回び (1) (1) (1) (1) (1) (1) (1) (1) (1) (1)</li></ul> |
|-----------------------------|--------------------------------------------------|------------------|--------------|---------------|----------------------------------------------------------------------------------|
|                             | ☆■抽专家                                            |                  |              | :             | ×                                                                                |
| ◎ 论证申请汇总                    |                                                  |                  |              |               |                                                                                  |
| ☑ 我经办的论证                    | 1 设置会议时间 > 2 抽专家 > 3 确认专家信息                      |                  |              |               | 目统一抽专家 刷新                                                                        |
| 望 组织线下论证 -                  |                                                  |                  |              |               | 操作                                                                               |
| 论证组织                        | 论证仪器设备 测试:填写演示设备明细                               |                  |              |               |                                                                                  |
| 开论证会                        | ▲ <\$20,000-bits.40 000/11-1-446                 |                  |              |               | 用豆形 衛注                                                                           |
| 會 论证库                       | * X (X M-M) / (M) / (X                           |                  |              | × ~           | 继续抽专家 取消抽专家                                                                      |
| ◎ 系統配置 《                    | *会议开始时间 2021-08-25 13:01                         | 2021-08-25 15:01 |              | <b>#</b>      | 移除本次论证 备注                                                                        |
|                             |                                                  |                  |              |               |                                                                                  |
|                             |                                                  |                  |              |               | 移除本次论证 备注                                                                        |
| 资产处采购员联系方式:<br>许属益: 2181874 | <b>숲</b>                                         |                  |              |               | 继续抽专家 取消抽专家                                                                      |
| 朱水林+郑娜杉:<br>2186100         |                                                  |                  |              |               | 9                                                                                |
| 石慧+彈欣晨: 2181800             |                                                  |                  |              |               | 移除本次论证 备注 在 线                                                                    |
|                             | 숲                                                |                  |              | रू—# ♦        | 继续抽专家 取消抽专家 答 影                                                                  |
| 林洁: 2181872                 | CVC1V2CVVV2 0000 000000000000 000000000 00000000 | 021-03-20        | 1,200,000.00 | MIC-277 at    | 《移除本次论证 备注                                                                       |
|                             | <b>美担与改备</b> 办                                   |                  |              | 规审论委          |                                                                                  |

**第三步:** 进入抽专家页面,点击【抽专家】,进入专家平台进行抽专家,与未抽取过专家操 作流程一致。

| 厦门大学论证系                     | 统        | 14 合                 |                       |                | ☑ 待办       | <b>刘</b> 业务 | 🍋 微信       | ✿ 设置  | ▲ 正在讲話:王金 ⑦ 裕明 「変】 実験与資格力 |
|-----------------------------|----------|----------------------|-----------------------|----------------|------------|-------------|------------|-------|---------------------------|
|                             | 合音抽      | 专家                   |                       |                |            |             |            |       | ×                         |
| 🗋 论证申请汇总                    |          |                      |                       |                |            |             |            |       |                           |
| ☑ 我经办的论证                    | +        | ✓ 设置会议时间             | > 2 抽专家 >             | 3 确认专家信息       |            |             |            |       | 3统一抽专家 网络                 |
| 望 组织线下论证 -                  |          |                      |                       |                |            |             |            |       | 18/2                      |
| 论证组织                        |          |                      |                       |                |            |             |            |       | SHIF                      |
| 开论证会                        | 1        |                      |                       |                |            | 曲           | र्नेड वि   | 则新    | 抽专家 备注                    |
| 會 论证库                       | <b>4</b> | 序号                   | 专家姓名                  | 所属单位           |            | 职称          |            |       | 继续抽专家 取消抽专家               |
| ◎ 系統配置 〈                    |          |                      |                       | 待抽专家           |            |             |            |       |                           |
|                             |          |                      |                       |                |            |             |            |       | 移除本次论证 备注                 |
| 相关系统入口                      |          |                      |                       |                |            |             | «          | < > » |                           |
|                             |          |                      |                       |                |            |             |            |       | 移标中以记址 留注                 |
| 近广文中的50150-5<br>许嫘堃:2181874 | 会        |                      |                       |                |            |             |            |       | 继续抽专家 取消抽专家               |
| 朱水林+郑姗杉:<br>2186100         |          |                      |                       |                |            |             |            |       |                           |
| 石慧+谭欣晨: 2181800             |          |                      |                       |                |            |             |            |       | 移标本次论址 窗注 在               |
| 2181873                     | 숤        |                      |                       |                |            |             | . h. it    | T-the | 继续抽专家 取消抽专家 客             |
| 庄毅伟: 2181811<br>林洁: 2181872 |          |                      |                       |                |            |             | ◆ ⊥-⊅      | 30 -  |                           |
| 资产后勤处资产审核人<br>何联合。早90方·     |          | 202103200001         | AMD MAL               | 实验与设备办         | 2021-03-20 | + 1,        | 200,000.00 | 測試经费  | "移标本八论业" 备注               |
| 2182778                     | 会议时间     | 间: 2021-08-13 13:363 | 至2021-08-14 13:36 会议地 | 点: 厦门大学1609会议室 |            |             |            |       | 继续抽专家 取消抽专家 💌             |

#### 3.1.2.1. 专家平台重新抽取

第一步:找到对应的论证项目信息,点击【操作】,【查看】该抽取任务;

| 🎯 厦门大学             | 论证专家库     |                 |        |                                           |                     |                     |     |          |         | 论证专家库      | 🗸 🔮 张晶      |
|--------------------|-----------|-----------------|--------|-------------------------------------------|---------------------|---------------------|-----|----------|---------|------------|-------------|
| ☆ 首页               | 专家抽取 〇    |                 |        |                                           |                     |                     |     |          |         |            |             |
| ◎ 系統管理 ~           | 项目状态:     |                 | 需要审核   | g: 需要 不需要                                 | Į.                  | 评审时间:               | 开始日 | 期 ~      | 结束日期    | Ë          |             |
| A. 专家管理 >          | 关键字·□□    | P. 16日月 16日名政 1 | 18:4:4 | いまた ( ) ( ) ( ) ( ) ( ) ( ) ( ) ( ) ( ) ( | Ma                  |                     |     |          |         |            |             |
| A 专家查问             | X#27- [2] |                 | 10000  |                                           | . 149               |                     |     |          |         |            |             |
| R 专家抽取             |           |                 |        |                                           |                     |                     |     |          | + 5#1   | では取任务 C 刷新 | Ø T⊟ ∨      |
| ◎ 抽取历史             |           |                 |        |                                           |                     |                     |     |          |         |            |             |
| 谷滨服务热线             | 项目编号      | ; 项目名称 ⇒        | 联系人    | 项目类型                                      | \$ 创建时间 ;           | ; 评审时间 ;            | ;盲; | : 需要审核 ⇔ | 状态      | ⇒ 抽取结果     | 操作          |
| **_2* 400-600-6221 | 202100032 | 测试: 填写演示设备      | 张晶     | 论证                                        | 2021-08-25<br>12:08 | 2021-08-25<br>13:01 | ×   | ×        | 抽取完成    | 3/3        | 操作 ~        |
|                    | 202100011 | 6.10测试-100万以上   | 张晶     |                                           | 2021-08-25<br>11:59 | 2021-08-25<br>12:59 | ×   | x        | 已暂存,待提交 | 0/         | 归档复制项目      |
|                    | 202100032 | 测试:填写演示设备       | 张晶     | 论证                                        | 2021-08-24<br>15:40 | 2021-08-24<br>16:19 | ×   | ×        | 抽取完成    | 3/3        | 查看<br>课TF Y |
|                    | 202100031 | 测试:设备明细演示       | 张晶     | 论证                                        | 2021-08-19<br>10:32 | 2021-08-19<br>11:31 | ×   | ×        | 抽取完成    | 3/3        | 操作 ~        |
|                    | 202100020 | 6.25 測试某50万仪器   | 张晶     |                                           | 2021-08-18<br>11:47 | 2021-08-18<br>12:47 | ×   | ×        | 已暂存,待提交 | 0/         | 操作 ~        |
|                    | 202100030 | 超速试验器           | 张晶     | 论证                                        | 2021-08-12<br>15:54 | 2021-08-14<br>20:53 | ×   | ×        | 抽取完成    | 1/2        | 操作 ~        |
|                    | 202100029 | 测试: 100万以上测试    | 张晶     | 论证                                        | 2021-08-11<br>13:44 | 2021-08-14<br>13:44 | ×   | ×        | 自动抽取结束  | ⑦ 3/3      | 操作 ~        |

#### 第二步:点击【重新补抽】,重新抽取专家信息。

| ۲                                   | 厦门大学 论                               |               |          |          |      |          |         |                     |             |        | 论证专家                         | 车      |      |
|-------------------------------------|--------------------------------------|---------------|----------|----------|------|----------|---------|---------------------|-------------|--------|------------------------------|--------|------|
| 合首                                  | <u>م</u>                             | 专家抽取 〇        |          |          |      |          |         |                     |             |        |                              |        |      |
| <sup>御 系</sup><br>泉 专<br>尺 专<br>団 专 | → 新建<br>新建<br>2021-08-25<br>12:08-54 | 项目信息          | 抽取条件     | 通知与反馈    | 与会人员 | _        |         |                     |             | 重新补抽   | <ul> <li>⑦ 打印釉収记录</li> </ul> | 添加与会人员 |      |
| ◎抽                                  | → 抽取专家                               | 专家            | ⇒ 性别     | \$ 类型 \$ | 职级 ⇔ | 职称 ≑     | 参会状态    | 单 ⇔                 | 电话号码 💠      | 确认终端 ⇔ | 通知时间 ⇔                       | 确认时间   |      |
|                                     | →<br>通知专家<br>4<br>売成                 | 张矗 🗌          | 女        | 推荐抽取     | 正高级  | 教授       | 同意参会    | 实验<br>室设<br>备管<br>理 | 18030018153 | 电脑显    | 2021-08-25 12:10             |        | ~    |
|                                     |                                      | 张泽华 🗋         | 女        | 推荐抽取     | 正高级  | 教授       | 同意参会    | 实验<br>设备<br>处       | 18309255864 | 电脑显    | 2021-08-25 12:10             |        | ×    |
|                                     |                                      | 彭礼平 🛛<br>校外专家 | 床        | 推荐抽取     | 副商级  | 副教授      | 同意参会    | 云采<br>通学<br>校       | 18613217728 | 电脑显    | 2021-08-25 12:10             |        | ~    |
|                                     |                                      |               |          |          |      |          |         |                     |             |        |                              |        | Ļ    |
|                                     | -                                    | 202100029 測试: | 100万以上测试 | 张霨 ì     | ÊÆ   | 2021-08- | 11 2021 | -08-14              | × ×         |        | 同時取結束 ⑦                      |        | 操作 > |

## 3.2. 校端专家抽取完成

专家数量满足要求之后,在校端的抽取专家页面,点击【刷新】,将专家信息刷到论证系统 并保存,点击【下一步】确认专家信息。

| 家      |             |          |                   |
|--------|-------------|----------|-------------------|
| ✓ 设置会) | 议时间 〉 2 抽专家 | 3 确认专家信息 |                   |
|        |             |          | 抽专家    刷新         |
| 序号     | 专家姓名        | 所属单位     | 职称                |
| 1      | 张晶口         | 厦门大学     | 教授                |
| 2      | 张泽华         | 厦门大学     | 教授                |
| 3      | 彭礼平         | 厦门大学     | 副教授               |
|        |             |          | 1~3/共3条 《 〈 1 〉 》 |
|        |             |          |                   |
|        |             |          | ◆上─步<br>下─步◆      |

确认无误之后,点击【完成论证组织】。

| 抽专家    |                                                                                                    |      |        |                                 |      | ×        |
|--------|----------------------------------------------------------------------------------------------------|------|--------|---------------------------------|------|----------|
| ✓ 设置会议 | (助詞 〉 (      ・      ・      ・      ・      ・      ・      ・      ・      ・      ・      ・      ・      ・      ・      ・      ・      ・      ・      ・      ・      ・      ・      ・      ・      ・      ・      ・      ・      ・      ・      ・      ・      ・      ・      ・      ・      ・      ・      ・      ・      ・      ・      ・      ・      ・      ・      ・      ・      ・      ・      ・      ・      ・      ・      ・      ・      ・      ・      ・      ・      ・      ・      ・      ・      ・      ・      ・      ・      ・      ・      ・      ・       ・      ・       ・       ・       ・       ・・・・・・ | > 3  | 确认专家信息 |                                 |      |          |
| 论证项目   | 测试:填写演示设备明细                                                                                                    |      |        |                                 |      |          |
| 会议地点   | 厦门大学                                                                                                    |      |        |                                 |      |          |
| 会议开始时间 | 2021-08-25 13:01                                                                                                    |      | 会议组    | <b></b><br>東时间 2021-08-25 15:01 |      |          |
| 论证专家   |                                                                                                    |      |        |                                 |      |          |
| 応加マ家   |                                                                                                    |      |        |                                 |      | _        |
| 序号     | 专家姓名                                                                                                    | 所属单位 |        | 职称                              | 职级   |          |
| 1      | 张晶。                                                                                                    | 厦门大学 |        | 教授                              | 正高级  |          |
|        |                                                                                                    |      |        |                                 | ◆上─步 | 完成论证组织 → |

# 4. 论证结果管理

组织论证完成之后,进入【开论证会】的菜单,点击【开始会议】进入论证结果录入;如果 需要重新组织论证,点击【重新组织】,项目进入论证组织菜单列表。

| 🧾 厦门大学论证系                                 | 統 + 合              | ,                            |                   |       | <b>区</b> 待办 | <b>刘</b> 业务 | 🍋 微信         | ✿ 设置                    | ② 帮助        | (2) 代(张昌)操作中<br>实验与设备办 | - |
|-------------------------------------------|--------------------|------------------------------|-------------------|-------|-------------|-------------|--------------|-------------------------|-------------|------------------------|---|
| ☆人 ★22                                    | ☆首页 ♂   i          | 论证组织 C × 开论证会                | с×                |       |             |             |              |                         |             |                        |   |
|                                           | 追踪号                | 项目名称                         | 申请人               | 物资数量  | 提交时间        |             | 预算           | 经费信息                    | 操作          |                        |   |
| 我经办的论证                                    | 会议时间: 2021-06-23   | 10:55至2021-06-25 10:40 会议地点: | : 厦门大学 已开始        |       |             |             |              |                         |             |                        |   |
| ■ 组织线下论证 -                                | 202106010006       | 6.1测试100万以上某仪器               | 张昌 🗋 🖂<br>实验与设备办  | 1种/1件 | 2021-06-01  | ¥           | 3,000,000.00 | 1111111<br>测试经费         | 录入结<br>备注   | 课 打印论证材料               |   |
| 论证组织                                      | 会议时间: 2021-07-21 ( | 09:43至2021-07-21 09:44 会议地点: | : 厦门大学 已开始        |       |             |             |              |                         |             |                        |   |
| 论证库                                       | 202107200163       | 测试:单台件100万以上                 | 张晶 □ ☑<br>实验与设备办  | 1种/1件 | 2021-07-20  | ¥           | 1,200,000.00 | 1111111<br>测试经费         | 录入绕<br>备注   | 课 打印论证材料               |   |
| \$ 系统配置 《                                 | 会议时间: 2021-08-14   | 13:44至2021-08-14 15:44 会议地点: | : 厦门大学 已开始        |       |             |             |              |                         |             |                        |   |
| 关系统入口                                     | 202108110014       | 测试: 100万以上测试设备项目             | 张晶 □ ☑<br>实验与设备办  | 1种/1件 | 2021-08-11  | ¥           | 1,200,000.00 | 3331-K10000<br>测试经费1000 | 录入结<br>6 备注 | 果 打印论证材料               |   |
| 产处采购员联系方式:<br>细被: 2181874                 | 会议时间: 2021-08-14   | 20:53至2021-08-14 22:53 会议地点: | 厦门大学1609会议室       | 已开始   |             |             |              |                         |             |                        |   |
| 水林+郑姗杉:<br>186100<br>慧+谭欣晨: 2181800       | 202108120021       | 超速试验器                        | 张泽华 □ □<br>实验与设备办 | 1种/1件 | 2021-08-12  | ¥           | 5,000,000.00 | 00001                   | 录入绕<br>备注   | 课 打印论证材料               | 9 |
| 艳婷+许旭强:<br>181873                         | 会议时间: 2021-08-25   | 13:01至2021-08-25 15:01 会议地点: |                   |       |             |             | 开始会          | 议                       |             |                        |   |
| - 鍜伟: 2181811<br>话: 2181872<br>[产后勤处资产审核人 | 202108240006       | 测试:填写演示设备明细                  | 张晶 □ ☑<br>实验与设备办  | 1种/1件 | 2021-08-24  | ¥           | 1,200,000.00 | 1111111<br>测试经费         | 重新组<br>备注   | 织 打印论证材料               | l |
| 晓舟+吴剑方:                                   |                    |                              |                   |       |             |             |              |                         |             |                        | _ |

#### **第一步:**开始论证会议之后,经办人点击【录入结果】,将论证会议的结果进行线上录入;

| 厦门大学论证到                                   | 系统 1+ 俞            |                              |                   |       | 🗹 待办       | 🛃 业务 💦 🛸 微信    | 💠 设置 📿                   | ) 帮助 💮 代(张昌)操作中<br>实验与设备办 |
|-------------------------------------------|--------------------|------------------------------|-------------------|-------|------------|----------------|--------------------------|---------------------------|
|                                           | ☆首页 C i            | 论证组织 C × 开论证会                | с×                |       |            |                |                          |                           |
|                                           | 追踪号                | 项目名称                         | 申请人               | 物资数量  | 提交时间       | 预算             | 经费信息                     | 操作                        |
| 我经办的论证                                    | 会议时间: 2021-06-23 1 | 10:55至2021-06-25 10:40 会议地点: | 厦门大学 已开始          |       |            |                |                          |                           |
| 组织线下论证 -                                  | 202106010006       | 6.1测试100万以上某仪器               | 张晶 □ 🖸<br>实验与设备办  | 1种/1件 | 2021-06-01 | ¥ 3,000,000.00 | 1111111<br>測试经费          | 录入结果 打印论证材料<br>备注         |
|                                           | 会议时间: 2021-07-21 ( | 09:43至2021-07-21 09:44 会议地点: | 厦门大学 已开始          |       |            |                |                          |                           |
| 开论证会<br>1 论证库                             | 202107200163       | 测试:单台件100万以上                 | 张晶 □ ☑<br>实验与设备办  | 1种/1件 | 2021-07-20 | ¥ 1,200,000.00 | 1111111<br>測试经费          | 录入结果 打印论证材料<br>备注         |
| 系统配置 《                                    | 会议时间: 2021-08-141  | 13:44至2021-08-14 15:44 会议地点: | 厦门大学 已开始          |       |            |                |                          |                           |
| 统入口                                       | 202108110014       | 测试: 100万以上测试设备项目             | 张晶 □ ☑<br>实验与设备办  | 1种/1件 | 2021-08-11 | ¥ 1,200,000.00 | 3331-K10000<br>測试经费10000 | 录入结果 打印论证材料<br>备注         |
| N采购员联系方式:<br>1: 2181874                   | 会议时间: 2021-08-142  | 20:53至2021-08-14 22:53 会议地点: | 厦门大学1609会议室       | 已开始   |            |                |                          |                           |
| 100<br>酒吹号·2181800                        | 202108120021       | 超速试验器                        | 张泽华 □ ☑<br>实验与设备办 | 1种/1件 | 2021-08-12 | ¥ 5,000,000.00 | 00001                    | 录入结果 打印论证材料<br>备注         |
| F+许旭强:<br>873                             | 会议时间: 2021-08-25 1 | 13:01至2021-08-25 15:01 会议地点: | 厦门大学 已开始          |       |            |                |                          |                           |
| 庄毅伟: 2181811<br>林洁: 2181872<br>资产后勤处资产审核人 | 202108240006       | 测试:填写演示设备明细                  | 张晶 🗋 🖸<br>实验与设备办  | 1种/1件 | 2021-08-24 | ¥ 1,200,000.00 | 1111111<br>測试经费          | 录入结果<br>有印论证材料<br>备注      |

#### **第二步:**在操作列,设置对应的专家为论证组长,点击【下一步】;

| 夏月 厦门大学论证表                                                                                   | 系统            | 录入论证结果   |                    |            |              |                   | × Bh 🙆 COMBRAND -                                                                                                    |
|----------------------------------------------------------------------------------------------|---------------|----------|--------------------|------------|--------------|-------------------|----------------------------------------------------------------------------------------------------|
| <ul> <li>↑人 主旨</li> <li>○ 论证申请汇总</li> <li>☑ 現経力的论证</li> </ul>                                | 合 i<br>追<br>会 | <b>1</b> | <b>设置专家</b> 组长 〉 ( | 2 录入结果 > 3 | 请专家签字 > <(4) | 专家组施见预览           | •<br>操作                                                                                                    |
|                                                                                              | L             |          |                    |            |              | 刷新                | 录入结果 打ED论证材料<br>备注                                                                                                    |
| 开论证金                                                                                         | 会             | 序号       | 专家姓名               | 所属单位       | 职称           | 操作                |                                                                                                    |
| 會 论证库                                                                                        |               | 1        | 张晶                 | 厦门大学       | 教授           | 取消组长              | 录入结果 打印论证材料<br>备注                                                                                                    |
| ✿ 系統配置 ·                                                                                     | 会             | 2        | 张泽华                | 厦门大学       | 教授           | 设为组长              |                                                                                                    |
| 相关系统入口                                                                                       | п             | 3        | 彭礼平                | 厦门大学       | 副教授          | 设为组长              | 最入结果 打印论证材料                                                                                                    |
| 资产处采购员联系方式:<br>资螺整: 2181874                                                                  | 会             |          |                    |            |              | 1~3/共3条 《 〈 1 〉 》 | and the second second sec |
| 朱水林+邓墨谷:<br>2186100<br>石盤+即設備: 2181600                                                       |               |          |                    |            |              |                   | 泉入结果 打印论证材料 💬<br>輸注 在                                                                                                    |
| 2181873<br>注動性: 2181871<br>林氏: 2181872<br>提升版: 2181872<br>提升版: 21872<br>提升版: 21872<br>219772 |               |          |                    |            |              | <b>ቀ</b> ኾ        | 200人結果 打ED22位が料<br>数注<br>サ                                                                                                    |

第三步:录入专家组结论、建议,设置参考购置价,录入专家的结论,完成之后点击【下一

| 录入记 | 论证结果                   |                              |           |           | ×            |
|-----|------------------------|------------------------------|-----------|-----------|--------------|
|     | <ul><li>✓ 设置</li></ul> | 汚家组长 〉                       | 3 请专家签字 > | 4 专家组意见预告 |              |
|     | *专家组约                  | 告论 通过 不通过                    |           |           |              |
|     | *专家组                   | 建议                           |           |           |              |
|     | *建议参考则                 | 約置 人民币                       | ~         |           |              |
|     | 折合人目                   | 式币<br>¥                      |           |           |              |
|     | 论证报告                   | 附件 🔁 上传文件                    |           |           |              |
|     |                        |                              |           |           | 刷新           |
|     | 序号 ₹                   | 专家姓名                         | 个人结论      | 评审建议      | 操作           |
|     | 1 <sup>3</sup>         | <b>₭晶□ 组长</b><br>見口大学 正高级 教授 |           |           | 录入结论         |
|     | _                      |                              |           | *         | 上─步 暂存  →下─步 |

**第四步:**请专家签字,可以通过专家手机扫码签字,或者线下签字完成上传签字文件;签字 完成之后,点击【下一步】:

①扫码签

| 录入论证结果                                                                                 | × |
|----------------------------------------------------------------------------------------|---|
| <ul> <li>✓ 设置专家组长 〉</li> <li>✓ 录入结果 〉</li> <li>④ 请专家签字 〉</li> <li>④ 专家组意见预览</li> </ul> | • |
| *签字方式 扫码签 纸质签                                                                          |   |
| <ul> <li>论证结果 通过 不通过</li> <li>专家组建议</li> </ul>                                         | l |
| 相关附件无                                                                                  |   |
| 刷新 :<br>◆ 上─步 暂存 → 下─步                                                                 |   |

②线下签

| 录入论证结果                                                                                 | × |
|----------------------------------------------------------------------------------------|---|
| <ul> <li>✓ 设置专家组长 〉</li> <li>✓ 录入结果 〉</li> <li>④ 请专家签字 〉</li> <li>④ 专家组意见预览</li> </ul> | • |
| *签字方式 扫码签 纸质签                                                                          | l |
| <ul> <li>* 专家论证意见</li> <li>              F技模板:</li></ul>                               |   |
| 论证结果 通过 不通过                                                                            |   |
| 专家组意见 专家组建议                                                                            |   |
| 相关附件无                                                                                  |   |
| ◆ 上一步   暂存   ◆ 下一步                                                                     | Ŧ |

#### **第五步:**确认专家组意见签署结果,点击【提交结果审核】。

| 录入论证结果     |          |           |           | ×       |
|------------|----------|-----------|-----------|---------|
| → 设置专家组长 > | → 录入结果 > | ✓ 请专家签字 > | 4 专家组意见预览 |         |
| 专家组意见预览    |          |           |           |         |
|            |          |           |           |         |
|            |          |           |           |         |
|            |          |           | ◆ 上-      | 步提交结果审核 |

# 5. 发起采购申请

在个人业务下,【我的论证项目】菜单列表,

| 🧾 厦门大学论证券                                                                                                    | 统 +          | <b>^</b>           |            | <b>1</b>       | sh 🔺 🙀 | 🌯 微信 |          | ⑦ 帮助                  | (○) 代(张昌)操作中 →<br>实验与设备办 |
|----------------------------------------------------------------------------------------------------|--------------|--------------------|------------|----------------|--------|------|----------|-----------------------|--------------------------|
| がした                                                                                                    | ☆首页 C        | 我的论证项目 C ×         |            |                |        |      |          |                       |                          |
| 我的论证项目                                                                                                    | ♀ 个人业务 > 我的论 | 证项目                |            |                |        |      |          |                       | <b>•</b>                 |
|                                                                                                    | 发起论证申请       |                    |            |                |        |      |          |                       |                          |
| 相关系统入口                                                                                                    | 申请项目(3)      | 草稿箱(2)             |            |                |        |      |          |                       |                          |
| 资产处采购员联系方式:<br>许嫘堃: 2181874<br>生水林+ \$P#睡衫:                                                                                                    | 审核状态 全部      | 申请审核 组织论证 论证中 论证通过 | 论证未通过已经    | 8止             |        | 3    | 自踪号、项目名称 | 8、论证设备名称              | 、专家名称 Q                  |
| 2186100<br>石慧+谭欣晨: 2181800                                                                                                    | 共3项、预算总额2,82 | 0,000元             |            |                |        |      |          |                       | 刷新                       |
| 张艳婷+许旭强:<br>2181873                                                                                                    | 追踪号 ⑦        | 项目名称               | 提交时间       | 预算 🖗           | 经费信息   |      | 论证方式     | 进度                    | 操作                       |
| 正統第: 2481811<br>林浩: 2181872<br>街庁に勤助法庁中補人 何<br>執行-央留灯: 2182778<br>実計総合体公務署部治征<br>密告: 2184977<br>川等機能低近:<br>4001010335-2<br>提介=電用電話:<br>400110335-3 | 202109300024 | <b>演</b> 试: 流程附件下载 | 2021-09-30 | ¥ 1,520,000.00 | 測试     |      |          | <b>申请审核</b><br>待实验设备处 | 打印单据                     |
|                                                                                                    | 202109280002 | 测试: 数据作为研发用        | 2021-09-28 | ¥ 1,200,000.00 | 测试     |      | 线下论证     | 论证中                   | 打印单据                     |
|                                                                                                    | 202109270035 | 测试:测试用             | 2021-09-27 | ¥100,000.00    | 测试     |      | 线下论证     | 论证通过                  | 打印单据 指定采购人 在             |
|                                                                                                    |              |                    |            |                |        |      |          | 1~3/共3条               |                          |
|                                                                                                    |              |                    |            |                |        |      |          |                       | _                        |

找到论证完成并且论证通过的论证项目,点击【指定采购人】,

| 指定采购人                           | ×  |
|---------------------------------|----|
|                                 |    |
|                                 | 确定 |
| 基础信息                            |    |
| 项目名称 测试:测试用 💿                   |    |
| ● 清指定采购人                        |    |
| 项目采购人 2014100074-张晶(实验与设备办) 🗶 👻 |    |
|                                 |    |
|                                 |    |

指定好采购人之后,采购在采购系统,点击【发起采购申请】,选择[从论证发起采购]。

# 6. 论证查询管理

#### 6.1. 个人查询

在个人业务下,【我的论证项目】菜单列表,可以通过审核状态,追踪号、项目名称、论证 设备名称、专家名称查询项目信息。

| 🧾 厦门大学论证:                                                                            | 系统 1+        | ŵ                 |             | ď              | 3<br>待小 🧳 业务 | 🔍 微信 🔹 🗘 | 设置 ⑦ 帮助    | 😥 代除晶操作中 🚽   |
|--------------------------------------------------------------------------------------|--------------|-------------------|-------------|----------------|--------------|----------|------------|--------------|
| 1 1                                                                                  | ☆首页 C        | 我的论证项目 C ×        |             |                |              |          |            |              |
| ✓ 我的论证项目                                                                             | ♀ 个人业务 → 我的  | 论证项目              |             |                |              |          |            | ÷            |
|                                                                                      | 发起论证申请       |                   |             |                |              |          |            |              |
| 相关系统入口                                                                               | 申请项目(45)     | 草稿箱(27)           |             |                |              |          |            |              |
| 资产处采购员联系方式:<br>许媚堂: 2181874<br>朱水林+郑珊杉:                                              | 审核状态 全部      | 申请审核 组织论证 论证中 论证通 | 12 论证未通过 12 | 冬止             |              | 追踪号、     | 项目名称、论证设备名 | 称、专家名称 Q     |
| 2186100<br>石慧+谭欣晨: 2181800                                                           | 共45项预算总额18   | 87,603,438.5875   |             |                |              |          |            | 刷新           |
| 张艳婷+许旭强:<br>2181873                                                                  | 追踪号 ⑦        | 项目名称              |             | 预算 🖗           | 经费信息         | ♦ 论证方式   | 进度         | 操作           |
| 庄銀伟: 2181811<br>林洁: 2181872                                                          | 202108240006 | 测试:填写演示设备明细       | 2021-08-24  | ¥1,200,000.00  | 1111111      | 线下论证     | 论证中        | 打印单据         |
| 资产后勤处资产审核人 何<br>晓舟+吴剑方: 2182778<br>实验设备处仪器购置论证                                       | 202108190011 | 测试:设备明细演示         | 2021-08-19  | ¥1,200,000.00  | 3331-K10000  | 线下论证     | 论证通过       | 打印单据<br>发起采购 |
| <ul> <li>initia: 30,000,730,744,46</li> <li>iii: 2184977</li> <li>采购客服电话:</li> </ul> | 202108110014 | 测试: 100万以上测试设备项目  | 2021-08-11  | ¥1,200,000.00  | 3331-K10000  | 线下论证     | 论证中        | 打印单据 😕       |
| 4001010335-2<br>资产需服电话:<br>4001010335-3                                              | 202108060019 | 测试:生物学X射线辐照仪      | 2021-08-06  | ¥14,894,207.40 | 3331-K10000  | 线下论证     | 论证中        | 打印单据 线 客     |
|                                                                                      | 202108050018 | 超速试验器             | 2021-08-05  | ¥ 3,777,489.51 | 1111111      | 线下论证     | 论证通过       | 打印单据发起采购     |
| javascript:void(0);                                                                  | 202108040037 | 测试:论证报告测试         | 2021-08-04  | ¥ 5,000,000.00 | 1111111      |          | 申请审核       | 撤回           |

# 6.2. 主管查询

在主管业务下,【论证申请汇总】菜单列表,可以通过追踪号、项目名称、论证设备名称、 专家名称、采购大类、申请时间、申请人登信息查询所有已提交流程的项目。

| 🧾 厦门大学论证                                                              | 系统 1+ 合                                      | 🗹 待办 🛃 🔺 业务 🛸 微   | 言 🌩 设置 🕐 帮助 😥 代保温操作中 🦷                                  | -       |
|-----------------------------------------------------------------------|----------------------------------------------|-------------------|---------------------------------------------------------|---------|
|                                                                       | ☆ 首页 C 论证申请汇总 C ×                            |                   |                                                         |         |
| 论证申请汇总                                                                | ♀ 校瑞论证系统 > 主管业务 > 论证申请汇总                     |                   |                                                         | Î       |
| ☑ 我经办的论证                                                              |                                              | 油腔县 顶日            |                                                         |         |
| 望 组织线下论证                                                              |                                              |                   | THAT IS HER HER AND AND AND AND AND AND AND AND AND AND | - 11    |
| ▲ 论证库                                                                 | 申請明 自定义 至 申请人                                | - 申               | 青单位 🗸                                                   |         |
| ✿ 系统配置                                                                | 采购大类 货物 工程 服务                                |                   |                                                         |         |
| 相关系统入口                                                                | 预算范围 至 状态                                    | ~                 | хΠ                                                      |         |
| 资产处采购员联系方式:<br>许烦益: 2181874<br>朱水林+郑娜杉:<br>2186100<br>石慧+谭欣晨: 2181800 | 论证开始时间 自定头 至 论证结束时间 自定头                      | 至                 | <b>田司</b> 乐件 Q 首词                                       |         |
| 张艳婷+许旭强:<br>2181873<br>庄毅伟: 2181811                                   | 共80项,预算总额225,377,676.58元                     |                   | 批量分香经办人 刷新                                              | CD<br>在 |
| 林浩:2181872<br>资产后勤处资产审核人<br>何晓号+吴剑方:                                  | □ 追踪号 ◆ 项目名称 ◆ 申请人 物斑数 量交时间 ▼                | 预算 ◇ 经费信息 ◇ 3     |                                                         | 线客服     |
| 2182778<br>实验设备处仪器购置论证<br>咨询:张显+张泽华电<br>话: 2184977                    | 20210824000 新成: 填列流示设备明细 张晶 □ 201-08-24 ¥1,2 | 00,000.00 1111111 | ※品论证<br>专家源試账<br>号12,论证 査看<br>全征中 通过 专家源試账 打印           |         |